# CREA LAVORA VENDI

# CON

# WORDPRESS

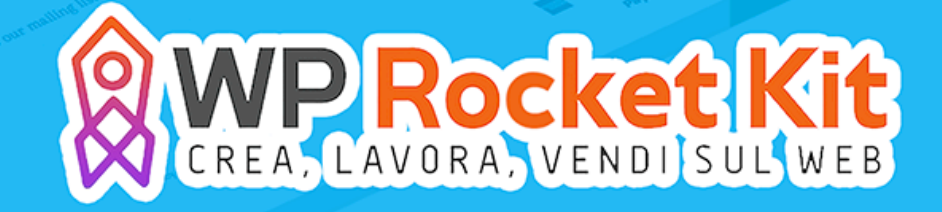

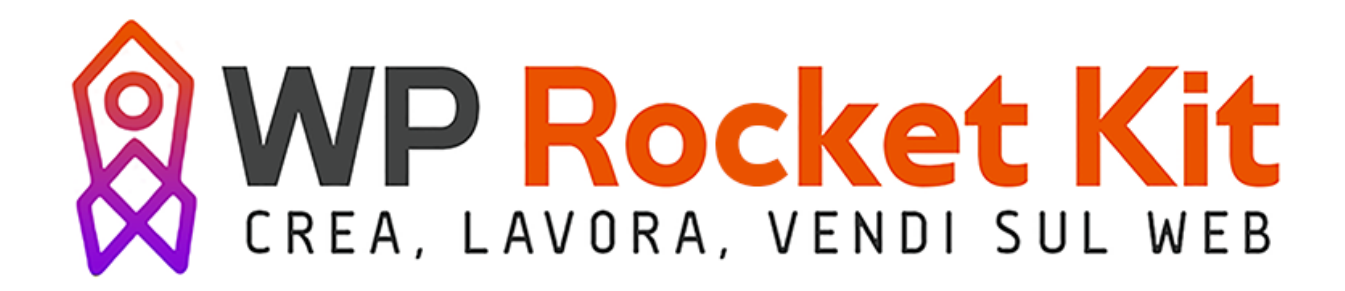

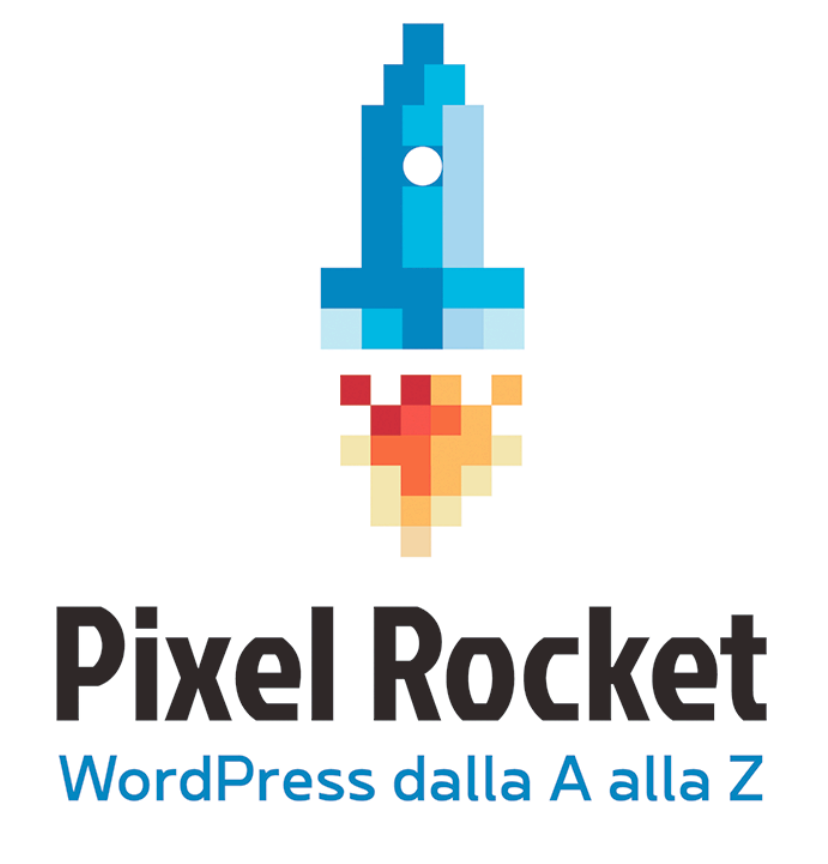

# WORDPRESS LA GUIDA DEFINITIVA ALL'USO

"La sfida non deve essere come 'usare' bene la rete, come spesso si crede, ma come 'vivere' bene al tempo della rete."

ANTONIO SPADARO

### Benvenuto nel Pixel Rocket kit!

Le migliori aziende del mondo utilizzano WordPress come CMS. Questo solo per darti un metro di paragone della potenza della piattaforma.

Con WordPress potrai fare tutto, da creare un blog di manga a convincere intere masse di persone a votare per il tuo partito, fino a vendere thè vietnamita della Montagna di Giada.

Buona lettura!

### 1\_Come installare WordPress

WordPress è il CMS più utilizzato al mondo per la creazione di siti web professionali per privati e aziende. Un CMS è un'interfaccia che permette di creare e modificare siti web senza bisogno di utilizzare il codice. Questo è essenziale per velocizzare e rendere più efficiente la corretta evoluzione del proprio lavoro.

#### 1.1 WordPress.com o WordPress.org?

Esistono due versioni di WordPress, quella open source scaricabile da WordPress.org e quello espitata su WordPress.com.

La prima necessita di uno spazio hosting<sup>1</sup> su cui essere istallata, mentre la seconda è un servizio gratuito che permette di creare il proprio blog senza la necessità di acquistare o possedere uno spazio hosting.

Ovviamente il secondo servizio non permette di avere a disposizione tutti gli elementi del proprio sito. Spesso è utilizzato da blog di media entità, che non hanno interesse a sviluppare il proprio ambiente tecnico e grafico.

In questa guida, quindi, parleremo di WordPress.org, o meglio della versione che potrai scaricare da questo dominio.

#### WordPress.org

Una volta installato l'archivio sul nostro hosting avremo accesso tramite FTP, potremo modificare il codice PHP, ma ancora più importante avremo a disposizione un'infinità di plugin e di temi professionali.

Queste aziende forniscono dunque, un servizio di hosting.

Glossario\_2 "Hosting"

Hosting deriva da "host", ospite. Esso è uno spazio virtuale, ospitato su un server, che raccoglie tutto il database del sito web. Sebbene qualsiasi computer possa funzionare da server, per mantenere un sito web efficiente e attivo 24 ore su 24, è necessario che il luogo in cui è ospitato sia sempre attivo e monitorato. Per questo motivo, molte aziende hanno costruito dei server condivisi su cui poter ospitare il proprio sito.

| WordPress.org                                                          | WordPress.com                                                     |
|------------------------------------------------------------------------|-------------------------------------------------------------------|
| Uso gratuito                                                           | Uso gratuito della versione base                                  |
| Hosting personale                                                      | Ospitato su WordPress.com                                         |
| Gli annunci non sono impostati di default<br>(ma puoi inserire i tuoi) | Sul blog possono apparire annunci                                 |
| Decine di migliaia di plugin e temi                                    | Pochissimi plugin e temi                                          |
| Personalizzazione massima                                              | Le funzionalità possono essere estese solo nella versione premium |
| Nessun limite sui contenuti                                            | Limiti sui contenuti                                              |
| Richiede configurazione e mantenimento                                 | Non richiede configurazione                                       |

Per creare un sito professionali per se stessi, per la propria azienda o addirittura per un cliente, è necessario utilizzare la versione WordPress.org

#### 1.2 Hosting

WordPress può essere ospitato su un hosting oppure su un web server personale. Almeno che tu non abbia bisogno di gestire un traffico intenso e che tu abbia necessità di avere il pieno controllo sul sito web, conviene affidarsi ad un servizio hosting.

#### 1.3 Requisiti minimi per l'esecuzione di WordPress

La maggior parte dei servizi hosting presenti sul mercato sono in grado di gestire WordPress.

In ogni caso, è essenziale che la configurazione del serve sia così composta:

- PHP versione 5.2.4 o superiore

- MySQL version 5.0 o superiore

WordPress in alternativa può funzionare anche su serve Windows, ma Linux e Apache sono raccomandati per permettere ad Apache<sup>2</sup> mod\_rewrite di creare URL di facile lettura.

Creare questi tipi di URL<sup>3</sup> permette di ottenere maggiori possibilità di successo nel posizionamento e di offrire agli utenti una maggiore user experience.

#### 1.4 Fornitori Hosting

Nonostante sia esplosa la Siteground mania, io reputo questo servizio hosting molto valido, e quindi farà parte di questa lista.

- <u>Siteground</u> (passando per questo link, se deciderai di acquistare il servizio io guadagnerò una commissione. Tu non spenderai nemmeno un euro in più, in quanto la mia commissione è calcolata in percentuale sul prezzo standard. Ricorda che questa guida è unica e dovrebbe costare molto di più. Io non diventerò certo ricco grazie a questo, ma se potessi farmi il favore di passare da qui, te ne sarei grato).

- <u>HostGator</u>
- <u>GoDaddy</u>
- <u>Aruba</u>
- <u>1&1</u>

Apache è un server web, che funziona da trasporto delle informazioni, internetwork, e di collegamento. Ma è importante, soprattutto per le funzioni sul controllo della sicurezza.

<sup>3</sup> Glossario\_4 URL

Un URL è una sequenza di caratteri che identifica una specifica pagina web.

Ecco un esempio: <u>http://andreatasselli.net/chi-sono/</u>

<sup>&</sup>lt;sup>2</sup> Glossario\_3 Apache

Assicurati che il tuo fornitore includa cPanel<sup>4</sup> nel prezzo dell'account.

#### 1.5 Accedere a cPanel

L'accesso a cPanel è essenziale per utilizzare le più importanti funzioni del tuo servizio Hosting. Tramite questo pannello potrai installare WordPress automaticamente (laddove il tuo fornitore hosting lo consenta), accedere al file manager, aggiungere sottodomini, inserire domini parcheggiati, trasferire domini<sup>5</sup>, gestire i database, creare backup e molte altre cose.

La schermata che vedi di seguito è riferita al mio fornitore di hosting (Siteground), ma questo non significa che sia uguale alla tua. Ovviamente si tratta solo di trovare cPanel nel tuo account.

```
Type: GrowBig account | Started: Mar 12, 2015 | Expires: Mar 12, 2017 | Status: Active
Go to cPanel
Renew
Upgrade
```

#### 1.6 WordPress Installer

Se il tuo fornitore di Hosting ti fornisce anche un servizio di WordPress Installer, allora istallare WordPress sarà un gioco da ragazzi.

Recati su cPanel e trova la sezione WordPress Installer

Pannello di controllo per la gestione e l'amministrazione di un sito web e del suo hosting.

Un nome dominio è una parola o un insieme di parole, unite ad una estensione che vanno a sostituite un nameserver nella ricerca web.

Ad esempio il nome dominio del mio sito è andreatasselli.net ed è collegato ad un nameserver su cui sono ospitati tutti i dati del sito.

<sup>&</sup>lt;sup>4</sup> Glossario 5\_ cPanel

<sup>&</sup>lt;sup>5</sup> Glossario 6\_ dominio

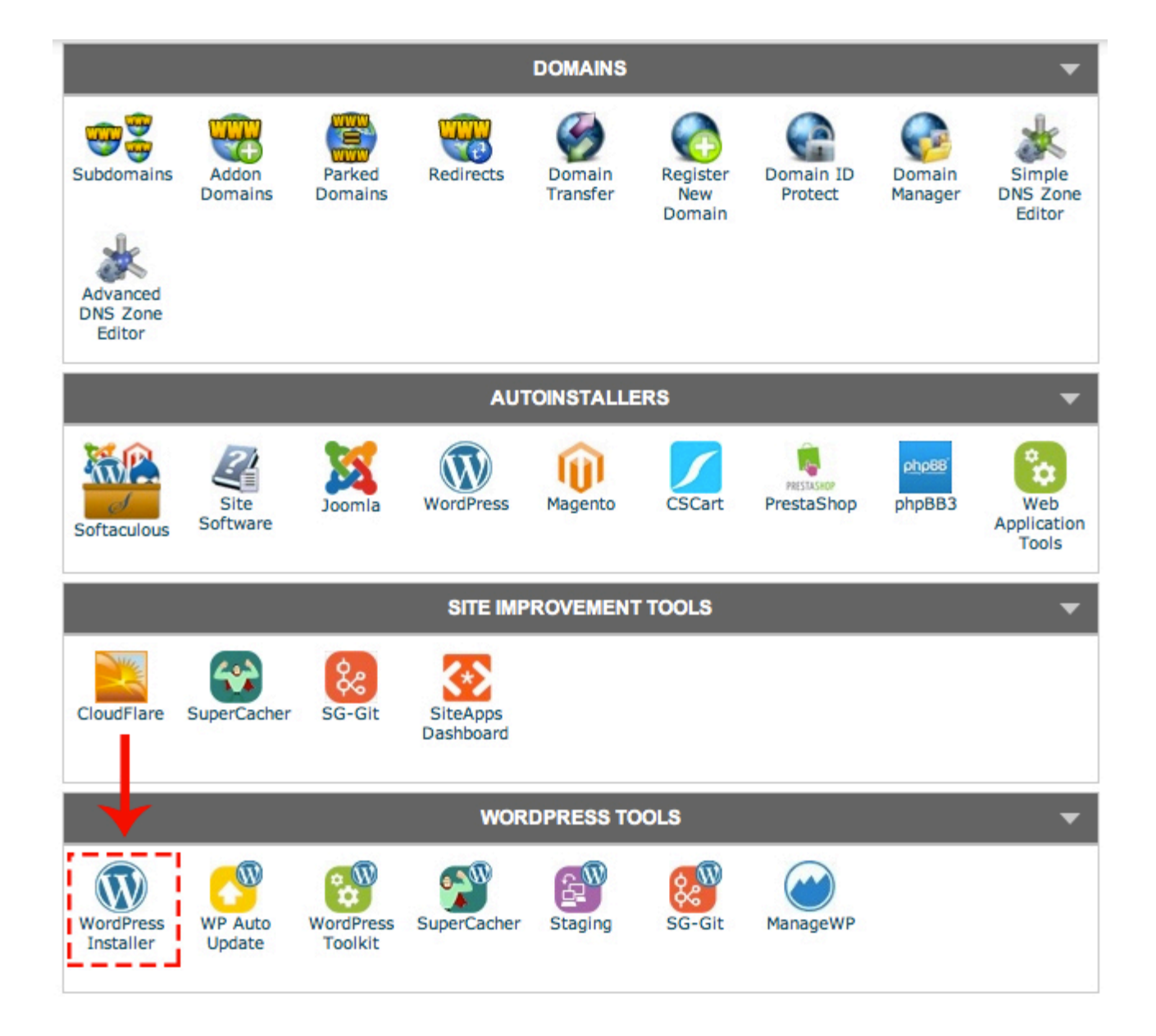

Clicca sulla sezione dedicata, e ti si aprirà una schermata attraverso cui potrai istallare automaticamente WordPress.

| W       | Word     | Press        |             |              |             |         |        |
|---------|----------|--------------|-------------|--------------|-------------|---------|--------|
| ****    | 🖈 Versio | on : 4.5.3 [ | -           | Rel6<br>2016 | ease Date : | 21-06-  |        |
| Install | Overview | Features     | Screenshots | Demo         | Ratings     | Reviews | Import |

Clicca su "Install"

A questo punto sarà richiesto di inserire il nome dominio su cui installare WordPress. A meno che tu non abbia un account multiplo oppure qualche sottodomino, l'unica opzione sarà quella del tuo dominio.

| ***                                          | 🖈 Versio                                                                            | on : 4.5.3                                                    | =                                                                                                    | Rel<br>2016 | ease Date :                                                                                                    | 21-06-  |       |
|----------------------------------------------|-------------------------------------------------------------------------------------|---------------------------------------------------------------|----------------------------------------------------------------------------------------------------|-------------|----------------------------------------------------------------------------------------------------|---------|-------|
| nstall                                       | Overview                                                                            | Features                                                      | Screenshots                                                                                                    | Demo        | Ratings                                                                                                    | Reviews | Impor |
| Softv                                        | vare Setup                                                                          |                                                               |                                                                                                    |             |                                                                                                    |         |       |
| Choos<br>If your<br>choos<br>Choos<br>Please | se Protocol<br>site has SSL,<br>e the HTTPS p<br>se Domain<br>e choose the c        | then please<br>protocol.<br>domain to inst                    | http://                                                                                                    | sselli.net  |                                                                                                    |         | ¢     |
| the so<br>In Dir                             | ftware.<br><b>ectory</b><br>rectory is rela                                         | tive to your                                                  | 6.00 and 10 and 10 and |             | ne<br>etasoett.ne<br>ett.net<br>net                                                                                                    |         |       |
| domai<br>To ins<br>just ty<br>http://        | n and <b>should</b><br>tall at http://m<br>pe <b>dir.</b> To insta<br>mydomain/ lea | not exist. e.<br>ydomain/dir/<br>all only in<br>ave this empt | g.<br>y.                                                                                                    |             | All And<br>All And<br>All An |         |       |

A questo punto sarà sufficiente scegliere il nome del blog, il sottotitolo e impostare user e password.

Ricorda di non utilizzare un nome user standard, come "admin", "superuser", ecc. Perché in questo caso saresti più vulnerabile ad attacchi di forza bruta.

| Site Settings             |                                                                                                    |      |
|---------------------------|----------------------------------------------------------------------------------------------------|------|
| Site Name                 | Andrea Tasselli                                                                                                    |      |
| Site Description          | Hard Work Dream Big                                                                                                    |      |
| Enable Multisite (WPMU) 🚯 |                                                                                                    |      |
| Admin Account             |                                                                                                    |      |
| Admin Username            | and the second second s |      |
| Admin Password            |                                                                                                    | Hide |
|                           | Strong (60/100)                                                                                                    | ]    |
| Admin Email               | administration and out                                                                                                    |      |
| Choose Language           |                                                                                                    |      |
| Select Language           | Italian                                                                                                    | \$   |

Adesso clicca su Install e il gioco è fatto.

N.B. Ci vogliono alcune ore prima che i DNS<sup>6</sup> si propaghino e che tu possa accedere alla pagina di login per WordPress. Quindi niente paura se riceverai un messaggio di errore al primo tentativo di accesso al sito. Al massimo ci vogliono 48 ore, ma spesso in 5-6 ore il CMS è pronto all'uso.

<sup>&</sup>lt;sup>6</sup> Glossario\_7 "DNS"

Un DNS è un sistema che risolve il collegamento tra nomi dei nodi della rete e indirizzi IP. Trasforma, cioè, un indirizzo IP in un nome dominio e viceversa.

Una volta installato WordPress, verrai informato riguardo l'URL da utilizzare per giungere alla pagina di login del CMS.

A meno che tu non modifichi manualmente questa informazione, la pagina si trova al seguente indirizzo

http://nometuosito.estensione/wp-admin/

Dove, al posto di nometuosito.estensione, ovviamente ci sarà il nome del tuo dominio.

| Nome utente o email:          Password         Ricordami         Login         Image: Accedi con WordPress.com |
|----------------------------------------------------------------------------------------------------|
| Password dimenticata?<br>← Torna a Andrea Tasselli                                                             |

Inserendo user e password, potrai accedere alla dashboard del CMS. A questo punto potrai iniziare a creare il tuo sito in completa autonomia.

#### 1.7 Installare WordPress tramite FTP<sup>7</sup>

Nel caso tu non riesca a trovare WordPress Installer, oppure che tu abbia necessità di installare Wordpress autonomamente, allora potrai utilizzare il cliente FTP.

Passo 0\_ Vai su cPanel, cerca database, e clicca su aggiungi nuovo utente database. A questo punto inserisci il nome del database, il nome utente e la password. Salva tutti questi dati.

Passo 1\_ Recati su WordPress.org e clicca su download WordPress.

Passo 2\_ Scarica il file zip ed estrai tutti i file (se il tuo Mac o PC non è in grado di estrarre naturalmente i file, utilizza <u>7-Zip</u>

Passo 3\_ Scarica FileZilla e installalo.

Passo 4\_ Apri FileZilla

Passo 5\_ Dovrai accedere all'archivio del tuo sito. Per fare questo cerca la mail che ti è stata inviata dal tuo fornitore di hosting al momento dell'acquisto, in cui sono presenti le credenziali per accedere tramite FTP.

In alternativa puoi provare così:

- host: nome dominio

- nome utente: user utilizzata per accedere al tuo account hosting
- password: password utilizzata per accedere al tuo account hosting

Molto semplicemente: tu hai dei dati e dei file nel computer, che vuoi trasferire sul database del tuo sito. Un FTP ti permette di fare tutto questo, semplicemente conoscendo le credenziali di accesso.

<sup>&</sup>lt;sup>7</sup> Glossario\_8 "FTP"

Acronimo di File Transfer Protocol, è un protocollo per la trasmissione dati tra host, basato su un'architettura client server.

- porta: 21

Passo 6\_ Una volt effettuato l'accesso, sulla destra della finestra otterrai tutto l'archivio del tuo sito, mentre sulla sinistra avrai accesso all'archivio del tuo computer.

Passo 7\_ Dovrai caricare Wordpress sulla cartella principale del tuo server, che solitamente si chiama public\_HTML public\_html, mainwebsite\_html, www, web, o qualcosa di simile. Cerca la cartella nell'exploer a sinistra di FileZilla e aprila.

Passo 8\_ Per eseguire il passo otto, recati nella sezione di sinistra e cerca attraverso l'explorer, la posizione della cartella di WordPress che hai scaricato ed estratto precedentemente.

Passo 9\_ Apri la cartella e seleziona tutti i file tenendo premuto Shift nella tastiera. Click sulla selezione con tasto sinistro del mouse, e clicca su Upload

Passo 10\_ Attendi il tempo necessario per caricare tutti i file.

Passo 11\_ Accedi all'URL del tuo sito (sarà il nome principale se hai installato WordPress nella cartella principale, o un URL con una barra se lo hai installato in una sottodirectory).

Passo 12\_ Vedrai una schermata dell'istaller di WordPress. Clicca su "Creare un file di configurazione" (se non appare un messaggio di errore, vai al passaggio successivo, altrimenti vai al passaggio 15).

Passo 13\_ Trova il file wp-config-sample nella directory dei file estratti e rinominalo wp-config.php. Apri il file in un editor di testo e inserisci nel file le impostazioni del database, dopo il commento:

// \*\* MySQL settings - You can get this from your web host \*\* //

Passo 14\_ Ricarica il sito nel browser (Se hai seguito questi due punti, salta il punto 15 e 16)

Passo 15\_ Fai click su iniziamo!

Passo 16\_ Inserisci tutte le informazioni MySQL ottenute in precedenza.

Passo 17\_ Prosegui confermando l'istallazione

Passo 18\_ Inserisci nome del sito, sottotitolo, nome utente e password (l'indirizzo mail dev'essere valido, occhio a non sbagliare).

Passo 19\_ Finito! Hai installato WordPress, e ora non ti resta che recarti nella pagina login (cliccando appunto login) per inserire user e password e accedere a WordPress.

Ovviamente, se non hai particolari necessità, ti consiglio di utilizzare WordPress Installer. Sebbene la seconda procedura (FTP) non sia così complessa come sembra, il primo metodo è più veloce e affidabile.

## 2\_Gestire le impostazioni

Wordpress è costituito da due componenti: back-end e front-end. La prima parte è il sistema di amministrazione, mentre la seconda è il sito web.

Utilizzare la componente back-end di WordPress significa accedere al CMS per produrre e aggiornare contenuti, ma anche modificare l'aspetto in front-end.

#### 2.1 Accedere a WordPress

Come precedentemente accennato, il link per accedere al pannello di amministrazione è tuodominio.estensione/wp-admin/

Una volta inserito questo URL nel browser, accederai alla pagina di login, al meno che tu non abbia già eseguito il login: in quel caso verrai indirizzato al CMS.

#### 2.2 Impostazioni di WordPress

Appena avrai installato WordPress sul tuo spazio hosting, dovrai muoverei i primi passi nelle impostazioni, per definire alcune variabili nella maniera più corretta.

#### 2.2.1 Generali

Come prima cosa, accedi a WordPress ed effettua il login. Verrai catapultato nella bacheca.

| 🚯 🏠 Dubbiaºmente      | 😋 3 🛡 0 🕂 Nuovo 🕅 🛛 Purge SG Cache                                                               | e                                                                  | Ciao, admin 🔟                                                                         |
|-----------------------|--------------------------------------------------------------------------------------------------|--------------------------------------------------------------------|---------------------------------------------------------------------------------------|
| 🚳 Bacheca             | Genesis 2.3.0 is available. <u>Check out what's new</u>                                          | <u>w</u> or <u>update now.</u>                                     | Impostazioni schermata 🔻 Aiuto 🔻                                                      |
| Home<br>Aggiornamenti | Bacheca                                                                                          |                                                                    |                                                                                       |
| Jetpack               | SG CachePress: Your site http://dubbiamente.com                                                  | is not cached! Make sure the Dynamic Cache i                       | is enabled in the SuperCacher tool in cPanel. <u>Click here to hide this notice</u> . |
| 🖈 Articoli            |                                                                                                  |                                                                    |                                                                                       |
| 9; Media              | Benvenuto su WordPress!                                                                          |                                                                    | 🛇 Rimuovi                                                                             |
| Pagine                | Abbiamo raggruppato alcuni link per aiu                                                          | ıtarti ad iniziare:                                                |                                                                                       |
| 🗭 Commenti            | Come iniziare                                                                                    | Passi successivi                                                   | Altre azioni                                                                          |
| G Genesis             |                                                                                                  | Scrivi il tuo primo articolo                                       | E Gestione widget o menu                                                              |
|                       | Personalizza il tuo sito                                                                         | + Aggiungi una pagina Info                                         | Attiva o disattiva i commenti                                                         |
| Aspetto               | oppure cambia completamente il tuo tema                                                          | Visualizza il tuo sito                                             | Aggiori informazioni su come iniziare                                                 |
| 🖆 Plugin              |                                                                                                  |                                                                    |                                                                                       |
| 👗 Utenti              |                                                                                                  |                                                                    |                                                                                       |
| 差 Strumenti           | Please Connect Jetpack                                                                           | A Bozza r                                                          | apida 🔺                                                                               |
| Impostazioni          | •                                                                                                | Titolo                                                             |                                                                                       |
| 🕅 SEO                 | Please Connect Jetp                                                                              | Che ti                                                             | passa per la testa?                                                                   |
| Shopify               | Connecting Jetpack will show you stats about yo<br>brute force attacks, speed up your images and | our traffic, <b>protect</b> you from<br>d photos, and enable other |                                                                                       |
| SuperCacher           | traffic and security feat                                                                        | ures.                                                              |                                                                                       |

Clicca su "impostazioni" nella barra degli strumenti.

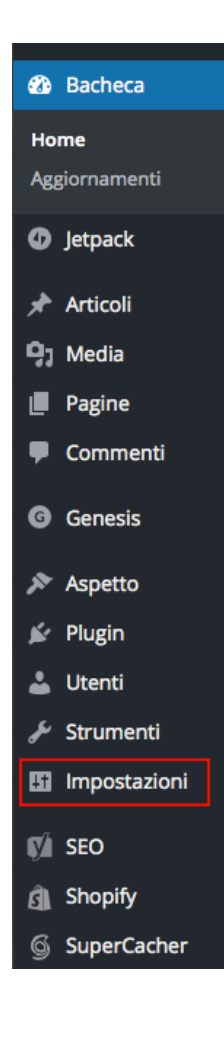

N.B. ricorda che le varie opzioni presenti nella barra degli strumenti, variano a seconda dei plugin installati. Questa barra, ad esempio, ha tre valori che non saranno presenti nella versione vergine di WordPress: SEO, Shopify, SuperCacher.

Una volta cliccato su "impostazioni" si aprirà una menu a tendina, in cui sono presenti varie voci.

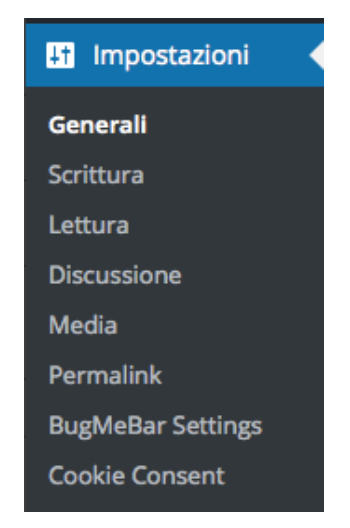

Nella sezione "generali", puoi impostare e modificare sia il titolo sia il sottotitolo del tuo sito. Il sottotitolo si riferisce allo "slogan" che verrà visualizzato nella parte superiore del browser<sup>8</sup>, nel momento in cui un utente navigherà sul sito.

| Titolo sito                       | Dubbia°mente                                                                                                    |
|-----------------------------------|----------------------------------------------------------------------------------------------------|
| Motto                             | L'unica certezza è il dubbio                                                                                                    |
|                                   |                                                                                                    |
| Indirizzo WordPress (URL)         | http://dubbiamente.com                                                                                                    |
| Indirizzo sito (URL)              | http://dubbiamente.com                                                                                                    |
|                                   | Inserisci qui l'indirizzo se <u>vuoi che la home page del tuo sito sia diversa dalla directory di installazione di WordPress.</u> |
| Indirizzo email                   | admini@id.ibliamente.com                                                                                                    |
|                                   | Questo indirizzo viene utilizzato solo per scopi amministrativi, quali la notifica di nuovi utenti.                               |
| Iscrizione                        | Chiunque può registrarsi                                                                                                    |
| Ruolo predefinito nuovi<br>utenti | Sottoscrittore 🗘                                                                                                    |
| Fuso orario                       | UTC+0 \$                                                                                                    |
|                                   | Seleziona una città nel tuo fuso orario.                                                                                          |
|                                   | L'orario universale (UTC) è 03-07-2016 22:00.34.                                                                                  |
|                                   |                                                                                                    |

Potrai inoltre modificare il fuso orario, il formato della data (giorno/mese/ anno, mese/giorno/anno, ecc), il formato della data e soprattutto la lingua del sito.

Modificando la lingua del sito, tutta la bacheca subirà una traduzione automatica. Tuttavia, è importante ricordare che molti plugin non sono tradotti in

<sup>&</sup>lt;sup>8</sup> Glossario\_10 "browser"

Safari, Crome, Firefox, Internet Explorer, sono solo alcuni dei browser più famosi. Un Browser permette di trasformare un codice (HTML, JavaScript, ecc.), in un contenuto visivo.

Quando navighi nella rete, riesci a vedere i siti così come sono, perché il tuo browser trasforma i codici in testi, immagini, video, ecc.

italiano. Quindi: anche se avrai impostato la traduzione nella tua lingua madre, probabilmente molti plugin<sup>9</sup> che istallerai, non saranno tradotti.

L'indirizzo mail predefinito, dev'essere cambiato con l'indirizzo al quale vorrai ricevere tutte le notifiche che WordPress vorrà inviarti.

Spuntando la casella "chiunque può registrarsi", consentirai ai visitatori di iscriversi al sito.

Infine "ruolo predefinito nuovi utenti" serve nel caso in cui sia tuo interesse far accedere altre persone al CMS. In questo caso, i nuovi utenti potranno avere accesso ai contenuti, scrivere articoli, ecc. A seconda del ruolo che verrà affidato di default, molti privilegi saranno negati. Ovviamente, nel momento in cui deciderai di aggiungere un nuovo utente, potrai modificare manualmente il ruolo da assegnare allo stesso. Tanto per fare un esempio, solo gli amministratori hanno accesso a tutte le componenti del sito.

#### 2.2.2 Scrittura

La sezione scrittura serve per configurare come vengono visualizzati i contenuti del sito.

Come prima cosa, puoi permettere a WordPress di convertire le emoticon testuali (es: ;) :) =) ecc.) in simboli grafici (le famose faccine). Per fare questo basta spuntare: "convertire a video gli emoticon in simboli grafici!".

Più avanti vedremo come utilizzare il visual editor per scrivere articoli più ricchi di contenuti. A questo proposito, sarebbe una buona idea spuntare la sezione "WordPress correggerà automaticamente il codice XHTML non correttamente

<sup>&</sup>lt;sup>9</sup> Glossario\_11 "plugin"

Un plugin è un componente aggiuntivo di WordPress, che ti permette di implementare alcune funzioni, senza dover ricorrere al codice.

annidiato". Tieni presente, però, che non tutti i plugin funzionano bene con questa funzione attiva.

Più avanti vedremo come creare categorie di articoli.

Le categorie, in sostanza, sono strumenti che permettono di raggruppare gli argomenti simili (es. nella categoria Graphic Design del mio blog sono presenti tutti gli articoli che parlano di grafica, loghi, ecc.).

Dalle impostazioni si scrittura si può impostare la categoria predefinita. Ovvero quella che verrà utilizzata per qualsiasi post.

In questo caso ti do un consiglio. Se il tuo intento è quello di creare siti WordPress da vendere ai tuoi clienti, è molto utile utilizzare fin da subito questa funzione, soprattutto se il tuo tema ha già delle categorie predefinite. In questo modo, non dovrai ritrovarti con il sito web concluso, ma con tutte le categorie sconfusionate!

Se desideri che il formato dell'articolo predefinito sia diverso dall'articolo standard, puoi selezionare questa opzione. Ma per avere un maggiore margine di personalizzazione, lo sconsiglio.

Servizi di aggiornamento

I servizi di aggiornamento del sito come Ping-o-Matic, notificano una serie di servizi diversi ogni volta che aggiorni il blog. Questi servizi, però, rischiano di rallentare il sito per questo motivo li sconsiglio.

Per inserirli, comunque, basta aggiungere l'apposito URL.

#### 2.2.3 Lettura

La sezione "lettura" permette di controllare come WordPress visualizza i contenuti.

L'impostazione più importante di questa sezione fa riferimento alla home.

In questa pagina puoi stabilire se la home page debba avere pagina statica oppure gli articoli del blog. Questo significa che il tuo sito web, può avere una home page sempre identica (che fa riferimento ad una pagina che avrai creato), oppure puoi decidere che la prima pagina del tuo sito visualizzi tutti gli ultimi articoli che avrai scritto.

Come scegliere? Semplice, la prima opzione se il tuo è principalmente un sito web affiancato ad un blog, mentre la seconda opzione in caso tu voglia creare un blog.

Se deciderai di creare una pagina statica come home page, dovrai prima realizzare una pagina nella sezione "pagine" > "aggiungi nuova" e poi inserirla nella sezione apposita su "impostazioni" > "lettura"

Scegliendo l'opzione degli articoli, è possibile stabilire quanti di questi debbano essere visualizzati in home. Il valore standard è 10, ma potrai modificarlo come meglio credi.

Da questa sezione potrai anche scegliere il numero di articoli disponibili per i nuovi abbonati al feed RSS<sup>10</sup>.

Inoltre, potrei scegliere se le persone chi visualizzano i tuoi articoli tramite un lettore di Feed, possono vedere il testo completo degli articoli o un riepilogo che include il link al sito.

La casella di spunta "scoraggia i motori di ricerca ad indicizzare il sito", serve nel caso tu voglia mantenere il sito lontano dai risultati di Google & Co. I motivi

<sup>&</sup>lt;sup>10</sup> Glossario\_ "Feed RSS"

Molte persone amano la blogosfera. Seguono moltissimi blog e pertanto non hanno tempo di aprirli ogni volta uno ad uno. Un fedd RSS permette di creare un flusso di aggiornamento dei nuovi articoli e nuovi commenti sui blog. In questo modo basta iscriversi al feed di qualche blogger, per ricevere tutte le notifiche necessarie senza bisogno di controllare ogni giorno se ci sono novità.

possono essere molteplici, come un sito destinato ad un club privato di persone, oppure un sito in fase di costruzione che non vuol essere ancora trovato da nessuno.

#### 2.2.3 Discussione

Questa sezione è molto importante per risparmiarsi un sacco di grattacapi amministrativi.

Nelle impostazione di discussione, potrai stabilire come gestire i commenti, se attivare pingback<sup>11</sup> o trackback<sup>12</sup>.

Ad esempio, se vorrai disabilitare i commenti sul blog, ti basterà deselezionare la spunta su: " Consenti la scrittura di commenti per nuovi articoli".

Per migliorare la gestione dei commenti, inoltre, potrai scegliere se restringere la scrittura dei commenti agli utenti registrati, o che hanno fatto il login. Puoi anche scegliere di chiudere i commenti ad articoli più vecchi.

Per quanto riguarda i nuovi commenti, potrai decidere se ricevere o no una notifica ogni volta che ne riceverai uno.

Inoltre, potrai stabilire se i commenti saranno approvati automaticamente, oppure se verranno messi in moderazione. In questo caso, essi appariranno soltanto se tu avrai deciso che essi rispettino i tuoi criteri.

Ha la stessa funzione del pingback, ma con un protocollo diverso.

<sup>&</sup>quot; Glossario\_ "pingback"

Si tratta di un protocollo necessario ai blogger, in grado di trasmettere una notifica quando un sito web inserisce un link verso i propri contenuti.

In pratica quando qualcuno pubblica qualcosa sul web con un link ad un nostro documento, se tale funzione è attiva, verremo notificati nella sezione commenti di WordPress.

<sup>&</sup>lt;sup>12</sup> Glossario\_ "trackback"

Molte persone utilizzano i commenti in modo poco etico, per fare una linkbuilding spietata al proprio sito. Per risolvere questo problema potrai inserire il numero massimo di link da poter inserire nel commento, prima di essere messo in coda di moderazione.

Se avrai scoperto indirizzi IP, frasi o anche parole che riterrai essere spam, potrai inserirle nella coda di moderazione. I commenti che risponderanno ad uno dei requisiti, risulteranno automaticamente spam.

Puoi decidere se visualizzare o no i Gravatar.

Un gravatar, non è altro che una foto e un piccolo profilo di vari utenti WordPress. Avendo questa funzione attiva potrai scegliere un gravatar standard per coloro che non lo posseggono.

#### 2.2.4 Media

La sezione media delle impostazioni, regola come sono visualizzate le immagini e i contenuti incorporati nei post. Ovviamente in fase di inserimento è possibile regolare le caratteristiche delle immagini a proprio piacimento, ma qualora volessi impostare un metodo di default, questa è la sezione giusta.

#### Dimensioni immagine

| Le dimensioni elencate di seguito determinano le dimensioni massime in pixel da utilizzare quando si aggiunge un'immagine alla libreria dei media. |                                                            |                              |                                             |
|----------------------------------------------------------------------------------------------------|------------------------------------------------------------|------------------------------|---------------------------------------------|
| Dimensione miniatura                                                                                                    | Larghezza 150 € Altezza<br>✓ Ritaglia la miniatura alle di | 150 🤤<br>mensioni esatte (so | olitamente le miniature sono proporzionali) |
| Dimensione media                                                                                                    | Larghezza massima 300 🔅                                    | Altezza massima              | 300 🔅                                       |
| Dimensione grande                                                                                                    | Larghezza massima 1024 🔅                                   | Altezza massima              | 1024 🕃                                      |
| Caricamento file                                                                                                    |                                                            |                              |                                             |
| Organizza gli upload in cartel                                                                                                    | le sulla base di mese e anno                               |                              |                                             |

Salva le modifiche

Nel momento in cui andrai ad inserire un'immagine nel post, potrai decidere se gestire le dimensioni personalizzate, oppure se utilizzare le dimensioni di miniatura, media o grande.

In questa sezione potrai decidere l'altezza e la larghezza di queste tre possibilità.

Inoltre, puoi decidere se spuntare la possibilità di organizzare gli upload in cartelle sulla base di mese e anno.

#### 2.2.5 Permalink

Presta attenzione a questa sezione, perché può risultare essenziale per un corretto posizionamento del sito nei motori di ricerca.

Solitamente WordPress utilizza dei permalink predefiniti. L'impostazione è la seguente:

```
nometuosito.com/?/123
```

Dove 123 è un semplice indicatore numerico del contenuto.

Questo è pessimo sia per il posizionamento, sia agli occhi dell'utente che vede un URL composto da numeri e non dalle parole che lo interessano.

Il mio consiglio è quello di utilizzare l'opzione "nome articolo". In questo l'URL apparirà così:

```
nometuosito.com/articolo-di-esempio
```

Dove le varie parole che comporranno il titolo del sito saranno divise da semplici barre (-).

| Impostazioni comuni        |                                                           |
|----------------------------|-----------------------------------------------------------|
| ○ Semplice                 | http://andreatasselli.net/?p=123                          |
| 🔵 Data e nome              | http://andreatasselli.net/2016/07/16/articolo-di-esempio/ |
| O Mese e nome              | http://andreatasselli.net/2016/07/articolo-di-esempio/    |
|                            | http://andreatasselli.net/archives/123                    |
| • Nome articolo            | <pre>http://andreatasselli.net/articolo-di-esempio/</pre> |
| 🔘 Struttura personalizzata | http://andreatasselli.net /%postname%/                    |

Volendo è possibili aggiungere una struttura personalizzata.

Inoltre nella sezione "impostazioni aggiuntive" è possibile scegliere se attivare una base per le categorie e i tag. Per esempio, se sceglierai "web" come base per le categorie, i link della categoria appariranno così: nomesito.com/web/uncategorized

## 3\_Aggiungere i contenuti

La componente essenziale di qualsiasi sito web, dove non ruota solo l'attenzione dei clienti, ma soprattutto l'efficacia del posizionamento, sono i contenuti.

WordPress permette di aggiornare i contenuti del sito in qualsiasi momento e tramite un'interfaccia molto semplice da utilizzare.

#### 3.1 Differenza tra articoli e pagine

Un articolo è un contenuto <u>con data</u> visualizzato in ordine cronologico inverso nel blog. Per aiutare i lettori a trovare contenuti specifici, puoi organizzare gli articoli per categorie e applicare tag.

Le pagine sono blocchi statici di contenuto che esistono fuori dalla cronologia del blog.

Le pagine sono tipicamente utilizzate per il contenuto che viene aggiornato di rado, come le pagine "chi sono", "contatti", ecc.

#### 3.1.2 Il potere dell'editor visuale WYSIWYG

WYSIWYG è l'acronimo di "What You See Is What You Get" ovvero "ottieni quello che vedi".

Esso è un sistema familiare a chiunque abbia lavorato con un programma di video scrittura: consente di formattare il testo senza dover mettere mano al codice.

Di seguito puoi osservare tutte le funzione dei pulsanti. Come vedi, l'editor di testo WordPress funziona in maniera simile agli altri editor di testo (Word, Pages, ecc.).

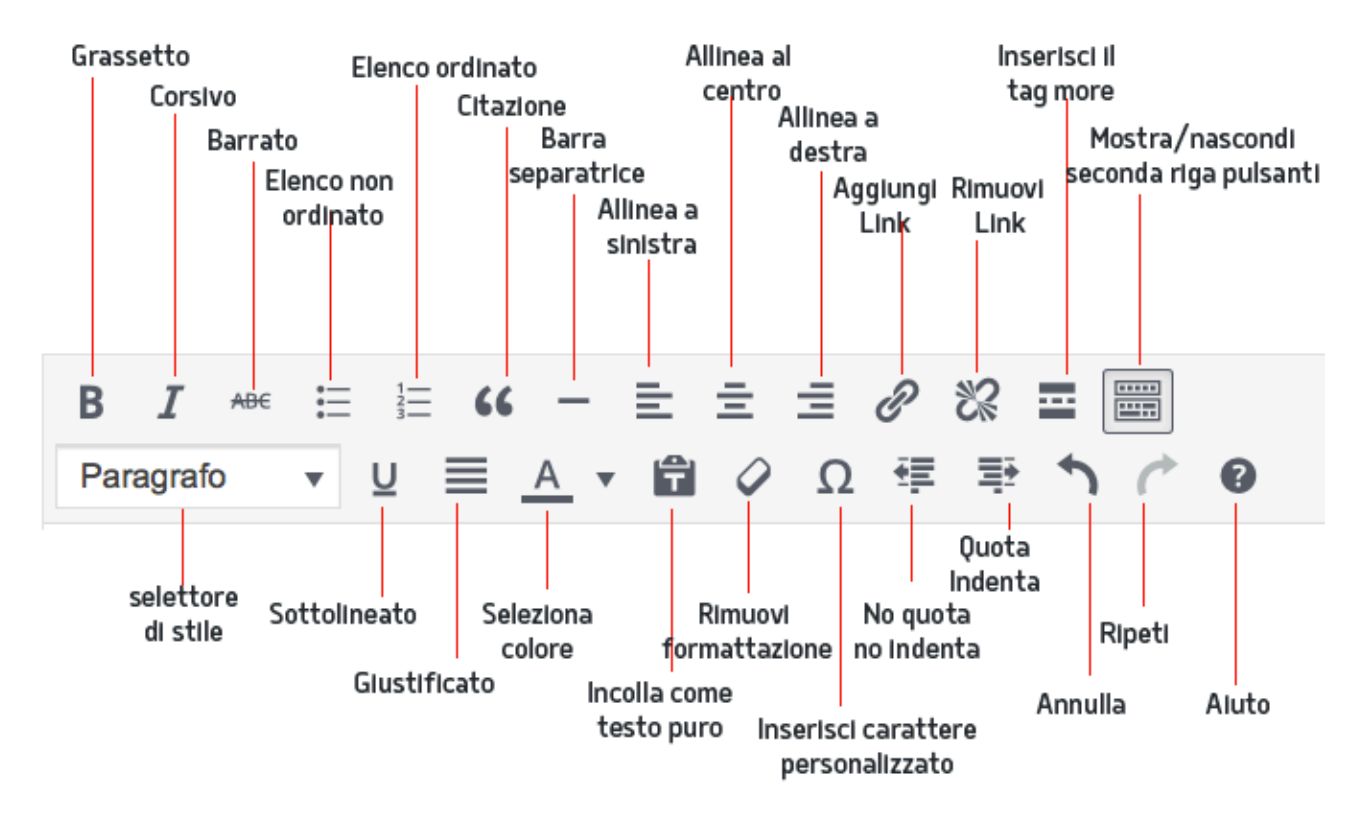

#### 3.2 Aggiungere un nuovo articolo

Fai click sulla barra laterale per accedere all'elenco degli articoli del blog.

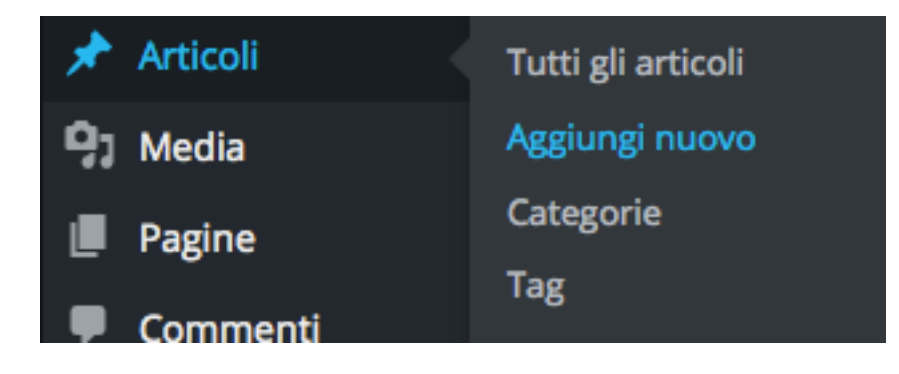

Clicca su "Aggiungi nuovo" per iniziare a scrivere un nuovo articolo.

Inserisci il titolo dell'articolo e se vuoi, personalizza il permalink dell'articolo facendo clic su "Modifica permalink".

Aggiungi il contenuto dell'articolo formattandolo nel metodo che preferisci utilizzando i pulsanti spiegati nell'articolo precedente.

| La realtà non è come ci appare: viaggio nel mondo dei quanti Permalink: http://dubbiamente.com/2016/06/15/ la verità non è come ci appare                                                                                                    | – Titolo<br>– Permalink                     |
|----------------------------------------------------------------------------------------------------|---------------------------------------------|
| Paragrafo       U       E       E       C       Ω       E       E       C       C <thc< th="">       C       <thc< th=""> <thc<< td=""><td>Formattazione<br/>testo<br/>Aggiungi immagini</td></thc<<></thc<></thc<> | Formattazione<br>testo<br>Aggiungi immagini |
| La realtà non è quello che ci appare, e questa è l'unica certezza che abbiamo.<br>Immagina di guardare il cielo. Esso è lì presente, ogni giorno e ogni notte. La sera alziamo lo sguardo e<br>vediamo una volta celeste, ricca di stelle e di pianeti. Di giorno il sole illumina l'atmosfera e la rende                                                                                                    | o video<br>– Contenuto                      |
| celeste.<br>• Ma cos'è il cielo?<br>• Come sono disposte realmente le stelle?                                                                                                    |                                             |
| In antichità si pensava che la volta celeste fosse esattamente un piano bidimensionale su cui<br>ruotavano le stelle disposte tutte alla stessa distanza da noi. Si pensava questo poiché la grande distanza<br>che separa noi dai gradi corpi celesti non permette ai nostri occhi di decodificare una profondità nella<br>volta.                                                                                                    |                                             |
| Ourismente seaseli dana akkiama saanawta aka la stalla nan sana dispasta ad una distanza<br>p                                                                                                    |                                             |
| Conteggio parole: 1133 Ultima modifica di admin il 16 luglio 2016 alle 9:45                                                                                                    |                                             |

Per aggiungere immagini o video, fai clic su "Aggiungi media" posto sopra l'editor.

Nella barra laterale destra, potrai aggiungere o selezionare una catagoria.

Per vedere un'anteprima dell'articolo fai clic su "anteprima". Si aprirà una nuova scheda nel browser che mostrerà come apparirà l'articolo ai tuoi lettori.

| Pubblica A                                         |                     |  |  |  |  |
|----------------------------------------------------|---------------------|--|--|--|--|
| Salva come in sospeso                              |                     |  |  |  |  |
|                                                    | Anteprima           |  |  |  |  |
| 9 Stato: In attesa di revisi                       | one <u>Modifica</u> |  |  |  |  |
| Visibilità: Pubblico Modi                          | fica                |  |  |  |  |
| Revisioni: 5 <u>Sfoglia</u>                        |                     |  |  |  |  |
| mi Pubblicato il: 15 Giu, 2016 @ 22:26<br>Modifica |                     |  |  |  |  |
| 🚺 Readability: OK                                  |                     |  |  |  |  |
| ( <b>У</b> ) SEO: <b>ОК</b>                        |                     |  |  |  |  |
| Sposta nel cestino                                 | Pubblica            |  |  |  |  |

Nella sezione pubblica, potrai visualizzare lo stato dell'articolo, la sua visibilità e il piano di pubblicazione.

Facendo clic su "modifica" accanto alle opzioni di pubblicazione, potrai modificare lo stato dell'articolo tra bozza e in attesa di revisione, tra pubblico, protetto da password e privato, oppure programmare la pubblicazione in una data e orario stabilito.

Una volta che avrai deciso di pubblicare l'articolo, ti basterà fare clic su "pubblica".

#### 3.3 Aggiungere una pagina

Nella barra laterale clicca su "pagine" > "aggiungi nuova pagina".

Il procedimento per aggiungere una pagina è identico a quello dell'articolo.

#### 3.3.1 Modificare pagine e articoli

Tal volte si rende necessario modificare le pagine e gli articoli, per aggiungere informazioni o semplicemente per aggiornare un testo ormai obsoleto.

Per farlo clicca su "pagine" o "articoli" a seconda di cosa vorrai modificare. Recati sull'articolo o la pagina stabilita, apporta le modifiche e nella sezione "pubblica" clicca su "aggiorna".

#### 3.4 Come linkare i contenuti interni o altri siti

I link sono l'anima del web. Essi servono per creare una rete di contenuti.

Il loro funzionamento è essenziale per ampliare la conoscenza collettiva. Molte volte, infatti, capita di non poter descrivere tutto il proprio ragionamento all'interno di un singolo post. Per creare approfondimenti e per semplificare il processo di apprendimento del visitatore, è sufficiente inserire un link ad un altro articolo o contenuto presente nel web o nel proprio sito.

In questo modo sarà l'utente, se interessato ad approfondire, a cliccare nel link.

Come già spiegato negli altri articoli, i link funzionano come una sorta di raccomandazione. Se qualcuno linka il tuo contenuto, è come se affermasse che quanto hai scritto può servire ai suoi utenti per comprendere un concetto o anche semplicemente acquistare un servizio.

Per aggiungere un link sui tuoi contenuti, recati nell'articolo o nella pagina, seleziona la parte di testo in cui vuoi inserire il link e clicca sull'icona "inserisci link".

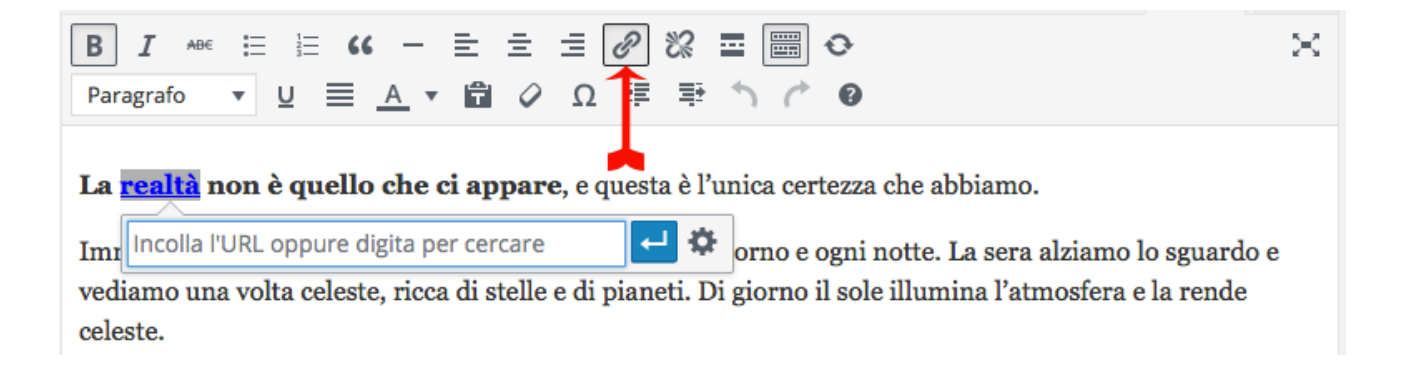

Copia l'URL che vuoi linkare e incollalo nello spazio apposito.

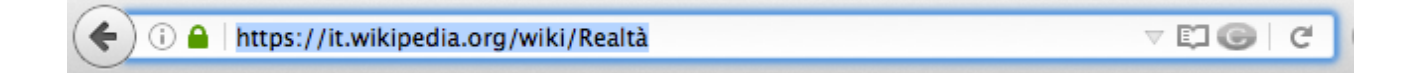

La **<u>realtà</u> non è quello che ci appare**, e questa è l'unica certezza che abbiamo.

Imr https://it.wikipedia.org/wiki/Realt%C3%A0 Construction of the second second

Cliccando la rotellina, puoi cercare un link interno senza dover copiare l'URL, oppure puoi usufruire di un'opzione molto importante: spuntando l'opzione "Apri il link in una nuova scheda", potrai evitare che il visitatore esca dal tuo sito. Buona norma prevedere di spuntare l'opzione per siti esterni, mentre di lasciare che l'utente continui la navigazione nella stessa scheda, qualora il link sia ancorato ad un'altra pagina del tuo sito.

#### 3.5 Modifica rapida

L'opzione di modifica rapida permette di apportare semplici modifiche senza dover aprire l'editor visuale. Nella lista degli articoli o delle pagine seleziona "modifica rapida" per aprire il pannello dedicato.

| Articoli Aggiungi nuovo    |                                                                                                    |                    |                             |        |   |                                  |            |  |  |
|----------------------------|----------------------------------------------------------------------------------------------------|--------------------|-----------------------------|--------|---|----------------------------------|------------|--|--|
| Tutto (1)   In sospeso (1) |                                                                                                    |                    |                             |        |   |                                  |            |  |  |
| Azio                       | ni di gruppo 🚽 Applica Tutte le da                                                                                                    | te 🚽 Tutte le cate | egorie 🚽 Tutti i punteggi S | Filtra |   |                                  | 1 elemento |  |  |
|                            | Titolo 🔺                                                                                                    | Autore             | Categorie                   | Тад    |   | Data                             | SEO        |  |  |
|                            | La realtà non è come ci appare:<br>viaggio nel mondo dei quanti — In<br>attesa<br>Modifica <mark>Modifica rapida</mark> Cestina<br>Anteprima | admin              | Uncategorized               | -      | _ | Ultima<br>modifica<br>15/06/2016 | •          |  |  |
|                            | Titolo 🔺                                                                                                    | Autore             | Categorie                   | Тад    | • | Data                             | SEO        |  |  |

Effettua le modifiche che vuoi apportare, come il titolo, la data, l'autore, ecc, e clicca su aggiorna per confermare.

| Titolo          | A AI                                   | utore        | Categorie     | Тад                      | •            | Data     | SEO      |
|-----------------|----------------------------------------|--------------|---------------|--------------------------|--------------|----------|----------|
| MODIFICA VELOCE |                                        | Categorie    | Тад           |                          |              |          |          |
| Titolo          | La realtà non è come ci appare: viaggi | io nel mondc | 🗹 realtà      |                          |              |          |          |
| Slug            | wordpress-resources-at-siteground      |              | Uncategorized |                          |              |          | 1.       |
| Data            | 15 06-Giu - 2016 alle 22 : 26          |              |               | 🥑 Permetti di commentari | e 🗹 Permetti | i i ping |          |
| Password        | -0- 🗌 /                                | Privato      |               | Stato In attesa di revis | ione         |          |          |
|                 |                                        |              |               | Metti questo articolo in | evidenza     |          |          |
| Annulla         |                                        |              |               |                          |              |          | Aggiorna |
| Titolo          | ▲ Ai                                   | utore        | Categorie     | Тад                      | •            | Data     | SEO      |

#### 3.6 Categorie

Le categorie consentono di raggruppare i contenuti per dare loro una migliore organizzazione. A differenza dei tag, le categorie possono essere gerarchiche con categorie di livello superiore o "genitore" che contengono un numero illimitato di sottocategorie.

```
Vai su "Articoli" > "Categorie"
```

Crea una nuova categoria inserendo il nome nel campo nome.

WordPress genera automaticamente una abbreviazione per la categoria, ma se preferisci puoi utilizzare un'abbreviazione a tuo piacimento.

Se vuoi scegliere una categoria genitore, puoi semplicemente selezionarla da menu a discesa.

Per aggiungere la categoria, sarà sufficiente cliccare su "aggiungi nuova categoria".

In alternativa è possibile aggiungere una nuova categoria semplicemente nell'editor degli articoli, facendo clic nel collegamento "Aggiungi nuova categoria". Inserisci il nome, e se necessario scegli il genitore.

| Categorie                         |  |  |  |
|-----------------------------------|--|--|--|
| Tutte le categorie Più utilizzate |  |  |  |
| Select / Deselect All             |  |  |  |
| ☑ Uncategorized                   |  |  |  |
| + Aggiungi una nuova categoria    |  |  |  |
| realtà                            |  |  |  |
| - Categoria genitore -            |  |  |  |
| Aggiungi una nuova categoria      |  |  |  |

Fai clic su "aggiungi una nuova categoria" e il gioco è fatto.

Per assegnare un articolo a una categoria, basterà spuntare la categoria nella sezione dedicata nell'editor dell'articolo.

#### 3.7 Tag

I tag funzionano come mini categorie, fornendo un ulteriore metodo agli utenti per trovare determinati articoli.

I tag sono opzionali, per cui se non intendi utilizzarli salta pure questo paragrafo.

Un articolo che parla dei metodi per smettere di fumare, ad esempio, può avere diversi tag come: salute, benessere, dipendenza, ecc.

Mostrando i tag nel sito gli utenti possono cliccarci e visualizzare tutti gli articoli che contengono gli stessi tag.

#### 3.7.1 Aggiungere un tag

Il metodo più semplice per aggiungere un tag, consiste nel farlo mentre si scrive l'articolo.

| Тад                                            |  |  |
|------------------------------------------------|--|--|
| realtà, percezione, sogno                      |  |  |
| Aggiungi                                       |  |  |
| Separa i tag con delle virgole                 |  |  |
| <u>Scegli un tag fra quelli più utilizzati</u> |  |  |

Cerca il riquadro tag, inserisci il nome, e clic su "Aggiungi"

Ricorda che puoi aggiungere più tag contemporaneamente, semplicmente separandoli con una virgola (,).

#### 3.7.2 Gestire i tag

Per gestire i tag dalla barra laterale, fai clic su "Articoli" > "Tag"

Vedrai l'elenco di tutti i tag. Fai click sul tag per modificarlo a tuo piacimento.

#### 3.7.3 Aggiungere immagini o video

Clicca su aggiungi media, in alto all'editor.

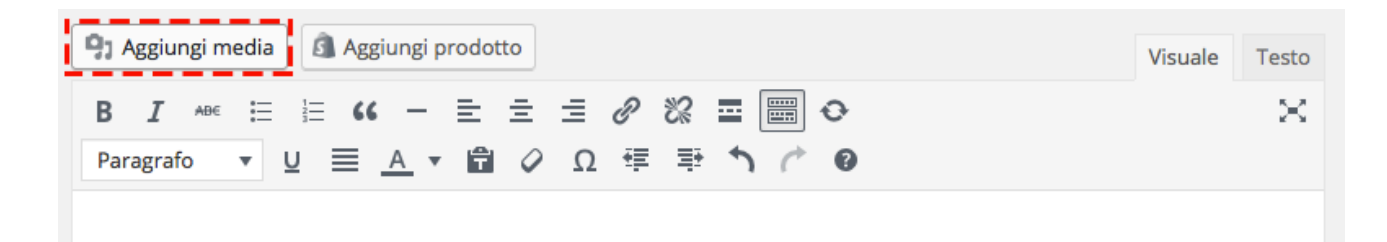

Clicca su "Carica file" e successivamente su "Selezionare i file"

N.B. In alternativa, puoi semplicemente trascinare i file sopra il riquadro.

| Inserisci file       | Inserisci file multimediale |                                                 |      |  |  |
|----------------------|-----------------------------|-------------------------------------------------|------|--|--|
| Crea galleria        | Carica file                 | Libreria media                                  |      |  |  |
| Immagine in evidenza |                             |                                                 |      |  |  |
| la serieri de LIDI   |                             |                                                 |      |  |  |
| Inserisci da URL     |                             |                                                 |      |  |  |
|                      |                             |                                                 |      |  |  |
|                      |                             | Rilasciare i file qui dentro per caricarli      |      |  |  |
|                      |                             | 0                                               |      |  |  |
|                      |                             | Selezionare i file                              |      |  |  |
|                      |                             | Dimensione massima di caricamento file: 128 MB. |      |  |  |
|                      |                             |                                                 |      |  |  |
|                      |                             |                                                 |      |  |  |
|                      |                             |                                                 |      |  |  |
|                      |                             |                                                 |      |  |  |
|                      |                             | Inserisci nell'artic                            | colo |  |  |

Imposta il testo alternativo (alt dell'immagine), molto importante ai fini SEO (vedi capitolo dedicato alla SEO on page).

Stabilisci come deve essere allineata l'immagine (sinistra, centro, destra) e infine imposta la dimensione che preferisci.

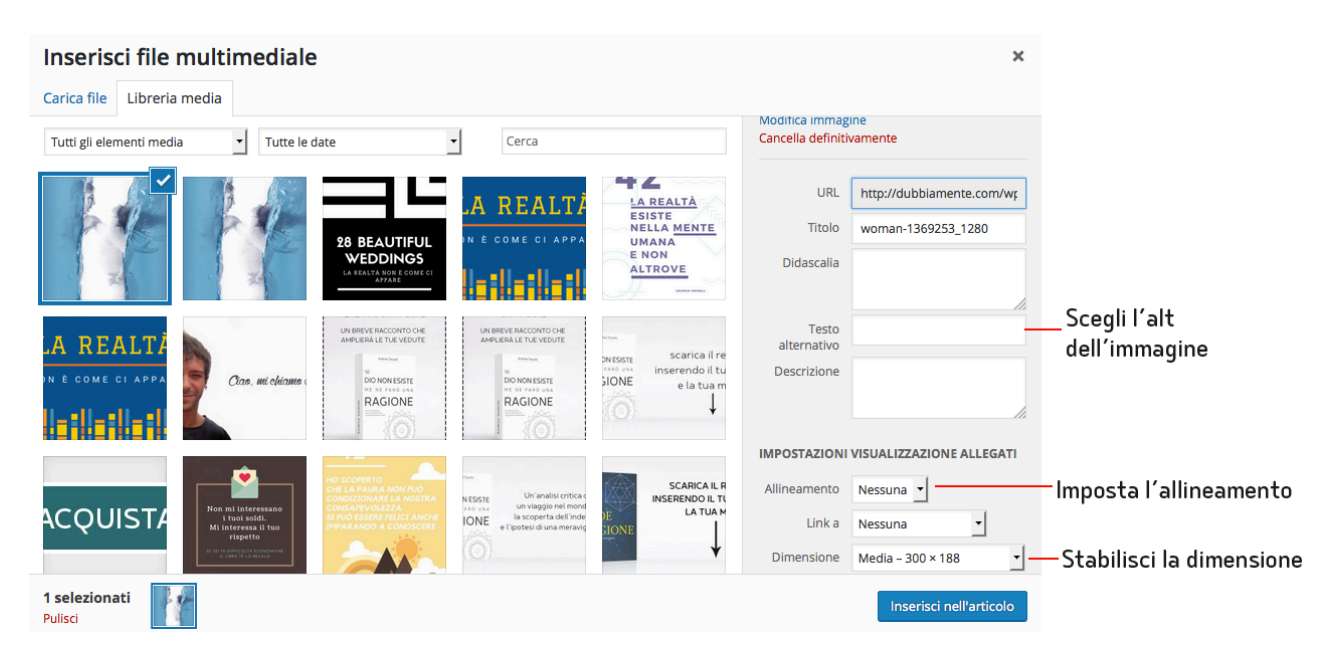

Se pensi di aver dimenticato qualcosa o vuoi modificarla in seguito, basterà cliccare sull'immagine e successivamente sull'icona con la matita.

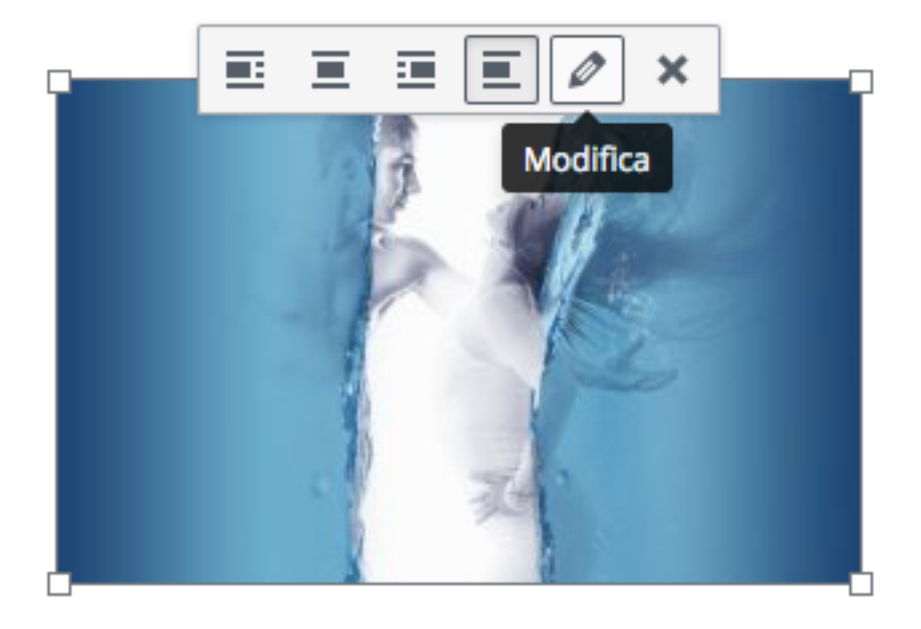

Come puoi vedere, puoi modificare ulteriormente l'immagine.

Inoltre, cliccando su modifica originale, otterrai un semplice editor delle immagini. Non è certo Photoshop, ma permette di effettuare qualche semplice modifica.

#### Dettagli Immagine

| Didascalia                           |                                                                   |                                |
|--------------------------------------|-------------------------------------------------------------------|--------------------------------|
| Testo alternativo woman-1369253_1280 |                                                                   | So Marco                       |
| IMPOSTAZIONI DI VIS                  | UALIZZAZIONE                                                      |                                |
| Allinea                              | Sinistra Centro Destra Nessuna                                    |                                |
| Dimensione                           | Media - 300 × 188                                                 | Modifica originale Sostituisci |
| Link a                               | Miniatura – 150 × 150<br>Media – 300 × 188<br>Grande – 1024 × 640 |                                |
| OPZIONI AVANZATE                     | Dimensione reale – 1280 × 800<br>Dimensioni personalizzate        |                                |
|                                      |                                                                   | Aggiorna                       |
|                                      |                                                                   |                                |

Per creare un link dall'immagine, selezionala, poi clicca sull'icona "aggiungi link" ed incolla l'URL.

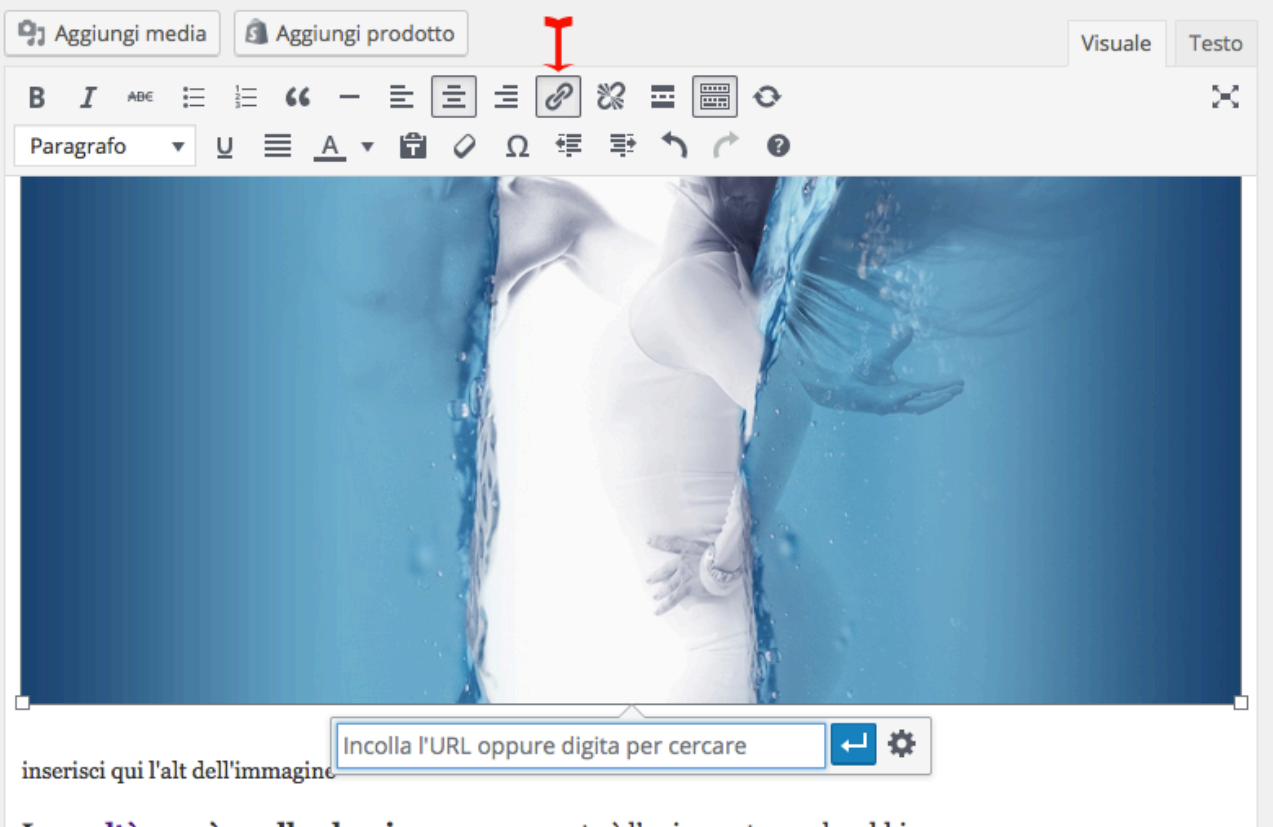

La <u>realtà</u> non è quello che ci appare, e questa è l'unica certezza che abbiamo.
Infine, qualora volessi aggiungere una galleria di immagini, potrai semplicemente cliccare su "Aggiungi medi" > "Crea galleria"

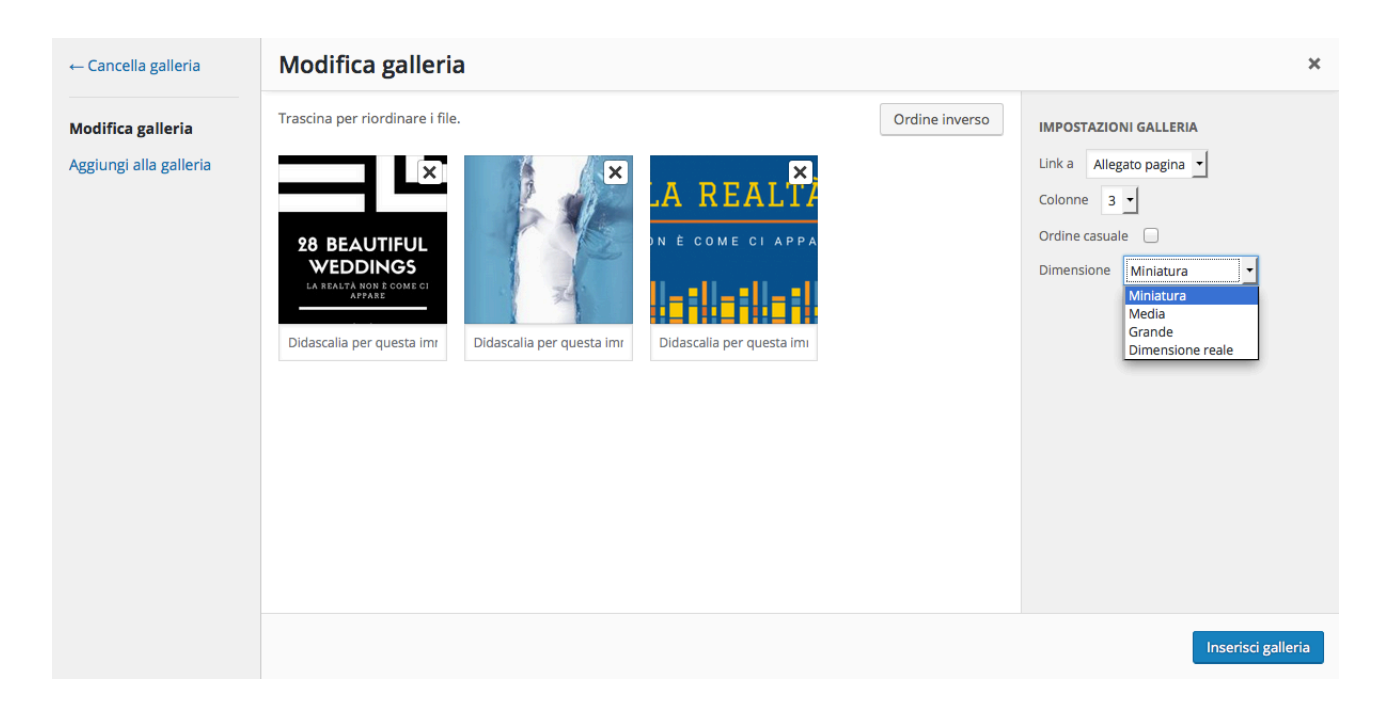

Imposta il numero di colonne, stabilisci se l'ordine dev'essere casuale e infine definisci la dimensione delle immagini presenti in galleria.

# 3.8 Inserire un modulo di iscrizione alla newsletter direttamente nei post o nelle pagine

Se avrai seguito il procedimento per impostare un sistema di newsletter con Mailchimp, adesso sarai in grado di procedere con l'inserimento di un modulo direttamente nei post.

Apri MailChimp, recati su "list" e scegli la lista alla quale vuoi far aggiungere i tuoi iscritti.

Clicca su "Signup forms"

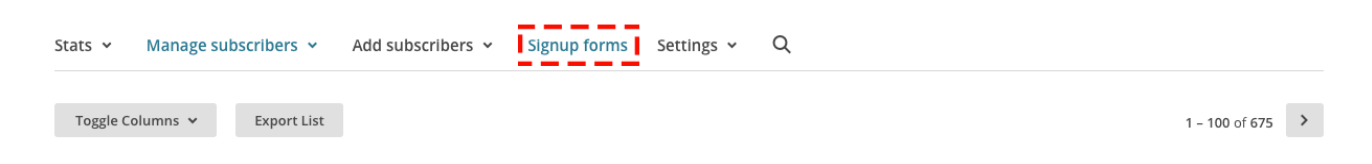

# Clicca su "Select" riferito a "Embedded forms"

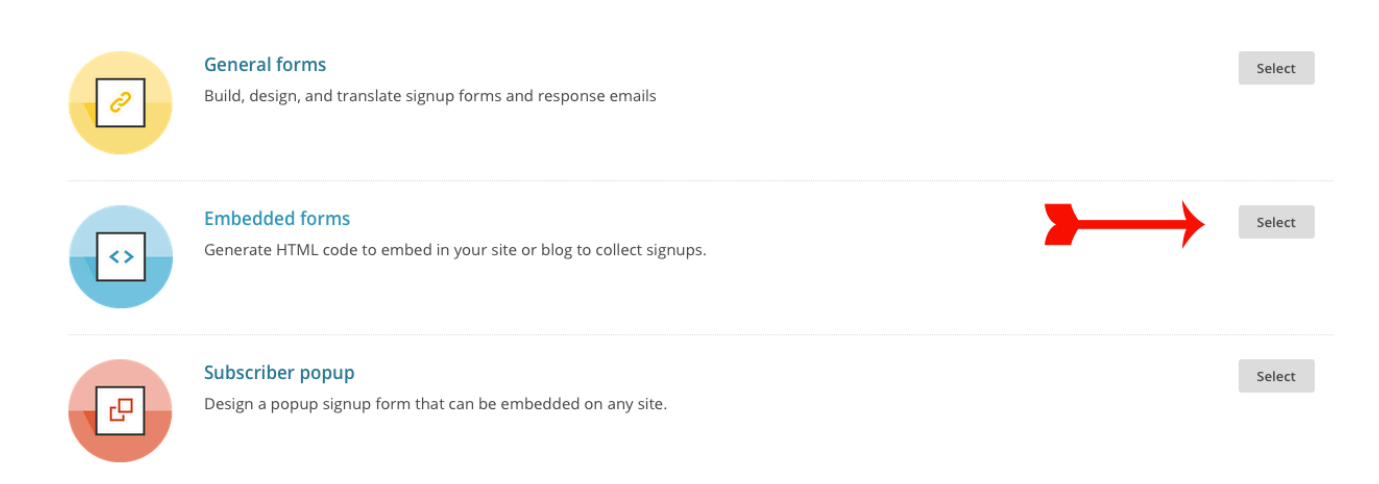

Scegli un titolo, e copia il codice che vedi in basso a sinistra (occhio a copiare tutto il codice!).

| Form options                                                                                                    |                                                                                                    |
|----------------------------------------------------------------------------------------------------|----------------------------------------------------------------------------------------------------|
| Include form title                                                                                                   | lscriviti alla newsletter. Sarà gratis, per sempre.                                                                                                    |
| Iscriviti alla newsletter. Sarà gratis, per sempre.                                                                  | * indicates required                                                                                                    |
| <ul> <li>Show only required fields<br/>Edit required fields in the form builder.</li> <li>Show all fields</li> </ul> | First Name                                                                                                    |
| Show interest group fields                                                                                           | Last Name                                                                                                    |
| Show required field indicators                                                                                       |                                                                                                    |
| Show format options<br>HTML, plain-text, mobile options.                                                             | Copy/paste onto your site                                                                                                    |
| Optional: Form width                                                                                                 | < Begin MailChimp Signup Form>                                                                                                    |
| Form width in pixels. Leave blank to let the form take on the width of the area where it's placed.                   | <pre>#mc_embed_signup{background:#fff; clear:left; font:14px Helvetica,Arial,sans-serif; } /* Add your own MailChimp form style overrides in your site stylesheet or in this style block. We recommend moving this block and the preceding CSS link to the HEAD of your HTML file. */</pre> |
| Enhance your form                                                                                                    |                                                                                                    |
| Disable all JavaScript                                                                                               | <pre><dvid="mc_embed_signup"></dvid="mc_embed_signup"></pre>                                                                                                    |
| Inserisci II titolo                                                                                                  | Copia il codice                                                                                                    |

Vai sull'articolo o sulla pagina in cui vuoi inserire il modulo di iscrizione, e clicca su "testo" esattamente sopra l'editor (puoi vederlo in alto a sinistra dell'immagine seguente). Incolla il codice nel punto che preferisci (stando attento a non inserirlo a metà di un altro elemento).

| 93 Aggiungi media 🕼 Aggiungi prodotto                                                                                                    | Visuale     | Testo |
|----------------------------------------------------------------------------------------------------|-------------|-------|
| <b>b</b> <i>i</i> <u>link</u> b-quote del ins img ul ol li code more chiudi tag                                                                                                    |             | ×     |
| possedere la verità assoluta. Nessuno di noi la possiede e probabilmente nessuno di noi<br>mai.                                                                                                    | la possede  | rà    |
| E tu cosa ne pensi?                                                                                                    |             |       |
| Begin MailChimp Signup Form                                                                                                    |             | !     |
| 12248 http://commongenetations.com/websitede/classic-10_7.com" reconstrainent" hyp                                                                                                    |             | 100   |
| estate tape-"test/icc">                                                                                                    |             |       |
| <pre>#mc_embed_signup{background:#fff; clear:left; font:14px Helvetica,Arial,sans-sen</pre>                                                                                                    | rif; }      | - i - |
| /* Add your own MailChimp form style overrides in your site stylesheet or in th                                                                                                    | is style bl | ock.  |
| We recommend moving this block and the preceding CSS link to the HEAD of your                                                                                                    | r HTML file | . */  |
|                                                                                                    |             | - E   |
| <div id="mc_embed_signup"></div>                                                                                                    |             | - E   |
| the state constant and on any constant and an end                                                                                                    | 0.000       |       |
| ad'the appropriate and the state of the state of the stat | COS Fors'   |       |
| class-'valuato' target-'_stant' montoneno                                                                                                    |             |       |
| <div id="mc_embed_signup_scroll"></div>                                                                                                    |             |       |
| <h2>Iscriviti alla newsletter. Sarà gratis, per sempre. </h2>                                                                                                    |             | - 1   |
| <pre><div class="indicates-required"><span class="asterisk">*</span> indicates required</div></pre>                                                                                                    | >           | - 1   |
| <pre><div class="mc-field-group"></div></pre>                                                                                                    |             | - i - |
| <pre><label for="mce-EMAIL">Email Address <span class="asterisk">*</span></label></pre>                                                                                                    |             | - i   |
|                                                                                                    |             | - i   |
| <pre><input ;="" <="" class="required email" id="mce-EMAIL" name="EMAIL" pre="" type="email" value=""/></pre>                                                                                                    | >           | - E   |
| <td></td> <td>- E</td>                                                                                                    |             | - E   |
| <pre><uv class="mc-tleid-group"> </uv>                                                                   <td></td><td>- E</td></pre>                                                                                                    |             | - E   |
| <pre></pre>                                                                                                    |             |       |

Infine modifica i valori "email address", "last name" e "frist name" in "indirizzo mail", "cognome", "nome".

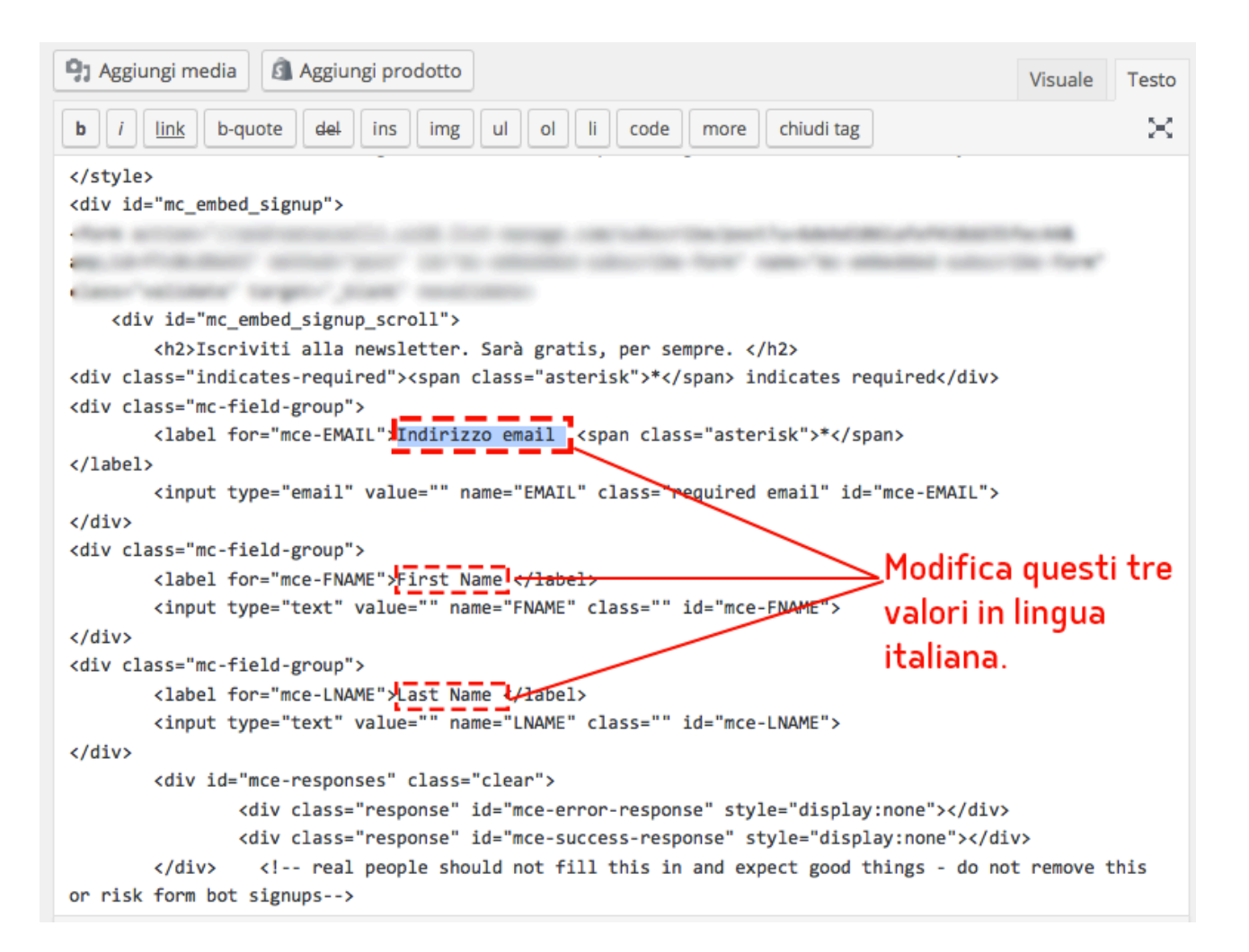

Il risultato sarà il seguente.

# 4\_Gestire i menu

L'architettura front-end di un sito WordPress deve permettere all'utente di trovare velocemente quello che desidera.

Questo non è solo un vantaggio in termini di SEO, ma permette di aumentare il tempo di permanenza dei lettori e quindi di capacità di conversione.

Creare un menu, significa dare la possibilità al lettore di visualizzare velocemente le pagine principali del sito, senza bisogno di cercare nell'archivio.

Importante: prima di creare un menu, è essenziale che siano presenti delle pagine, articoli o categorie, o che tu possegga i link con cui vorrai personalizzare il menu.

#### 4.2 Impostare i menu

Vai su Aspetto > Menu per iniziare a modificare i menu.

Per impostazione predefinita il primo menu si chiama menu.

| 🔊 Aspetto      | Temi         |
|----------------|--------------|
| 🖆 Plugin 2     | Personalizza |
| 🚢 Utenti       | Widget       |
| fr. Strumonti  | Menu         |
| June Strumenti | Testata      |
| 🖪 Impostazioni | Editor       |
|                |              |

Come prima cosa, crea un nuovo menu cliccando su "Crea nuovo menu".

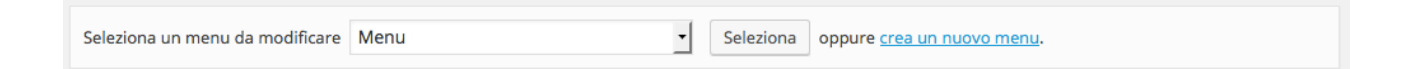

Dai un nome al menu, che ti permetta di ricordarlo facilmente (questo nome non apparirà in nessun luogo del sito front-end: serve solo a te per scegliere il giusto menu, qualora ne creassi più di uno).

Nella finestra di destra, avrai a disposizione diverse opzioni per iniziare a creare il tuo menu.

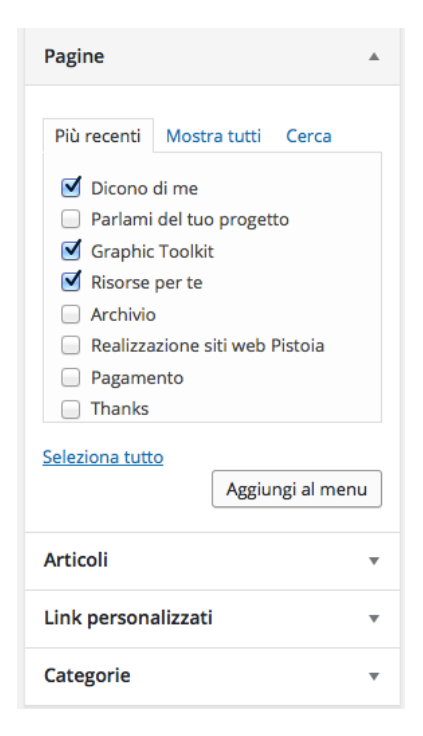

- Pagine
- Articoli
- Link personalizzati
- Categorie

Partiamo dalle pagine.

Aggiungere una pagina al menu è la cosa più semplice che si possa fare. Sarà sufficiente spuntare tutte le pagine che vogliamo inserire e cliccare su "aggiungi al menu".

# Articoli

Il procedimento per aggiungere un articolo al menu è identico a quello delle pagine.

# 4.3 Link personalizzati

| Link pers    | onalizzati 🔺           |
|--------------|------------------------|
| URL          | p://andreatasselli.net |
| Testo del li | nk<br>Home             |
|              | Aggiungi al menu       |
| Categorie    | 2 •                    |

Nel caso tu voglia aggiungere un link personalizzato, basterà inserire l'URL del link e inserire il testo che vuoi che appaia nel menu. Questo risulta molto utile in un caso particolare. Mettiamo che tu abbia creato una pagina del sito con un titolo particolare. Tuttavia vuoi che nel menu non venga visualizzato questo titolo, ma un testo differente. Usando il link personalizzato, potrai semplicemente incollare l'URL della pagina e scegliere il nome che preferisci per il menu.

#### 4.4 Categorie

Il tuo blog WordPress sarà organizzato per categorie. Qualora tu lo desideri potrai inserire un menu composto proprio da queste categorie.

Cliccano su una di esse, il visitatore verrà rimandato a tutti gli articoli presenti nella determinata categoria.

#### 4.5 Disporre gli elementi del menu

Una volta che avrai inserito tutti gli elementi all'interno del menu, dovrai scegliere la loro disposizione (la quale verrà utilizzata nel front-end per definire la posizione delle varie voci).

| Più recenti Mostra tutti Co<br>Dicono di me<br>Parlami del tuo progetto              | erca Strutt<br>Trascin<br>ulterior | t <b>ura del menu</b><br>a ciascun elemento nell'ordine che<br>i opzioni di configurazione. | preferisci. Fai clic sulla freccia a      | a destra dell'elemento per mostrare |
|--------------------------------------------------------------------------------------|------------------------------------|---------------------------------------------------------------------------------------------|-------------------------------------------|-------------------------------------|
| Graphic Toolkit                                                                      | Dico                               | no di me                                                                                    | Pagina 🔻                                  |                                     |
| <ul> <li>Archivio</li> <li>Realizzazione siti web Pist</li> <li>Pagamento</li> </ul> | bia                                | Parlami del tuo progetto<br>sottoelemento                                                   | Pagina 🔻                                  |                                     |
| Seleziona tutto                                                                      | Grap                               | bhic Toolkit                                                                                | Pagina 🔻                                  | 1                                   |
| Articoli                                                                             | Risor                              | rse per te                                                                                  | Pagina 🔻                                  |                                     |
| ink personalizzati                                                                   |                                    | stazioni del menu                                                                           | camente le nuove pagine di pri            | mo livello a questo menu            |
| Categorie                                                                            | ▼ automa<br>pagine                 | ticamente le                                                                                |                                           |                                     |
|                                                                                      | Posizion                           | e del tema Primary Navigation                                                               | n Menu<br>ion Menu (Attualmente impostato | a: Menu2)                           |
|                                                                                      | Cancell                            | a menu                                                                                      |                                           | Salva menu                          |

Per modificare la posizione di un elemento, ti basterà trascinarlo nell'ordine che preferisci.

Nel caso tu voglia creare un sottomenu, invece, non dovrai far altro che trascinare un elemento sotto un altro (leggermente spostato a destra), fino a che non apparirà indentato.

Non ti resta che salvare il menu.

#### 4.6 Aggiungere il menu al sito

La disposizione, forma e metodo di visualizzazione del menu dipende dal tema o dal framework che avrai istallato.

Se il tema supporta i menu personalizzati potrai velocemente stabilire dove inserirlo. Se il tema non supporta questa possibilità potrai inserirlo nella sidebar tramite widget.

#### 4.7 Aree dei menu del tema

Fa click su Aspetto > Menu

Trova il tuo menu e scorri in basso. Tra le opzioni di spunta, troverai le posizioni del menu nel tema. Spuntando la posizione preferita, potrai aggiungere il menu al sito (considera che molti temi hanno un solo menu, quindi vedrai una sola posizione).

In alternativa puoi cliccare su "Gestisci posizioni" in alto. Verranno visualizzate le posizioni supportate e tu non dovrai far altro che scegliere quella giusta.

## 4.8 Aggiungere i menu come widget

Vai su Aspetto > Widget

Trova il widget "menu" e trascinalo nell'area dei widget.

Inserisci il campo titolo (es. menu)

Scegli il menu personalizzato da aggiungere e clicca salva.

# 4.9 Modificare i menu

Se hai particolari esigenze di personalizzazione del menu, potrai cliccare su "impostazioni schermata" e spuntare le voci che ti interessano (come "Classi CSS"). In questo modo potrai sfruttare maggiori opzioni di personalizzazione.

# 5\_Widget e plugin

In questo capitolo imparerai a comprendere meglio le potenzialità dei widget e dei plugin.

Prima di tutto rispondiamo ad una domanda elementare: qual è la differenza tra i due?

Un widget è un plugin che offre una funzionalità drag and drop nella sezione aspetto > widget di WordPress. Questo permette di gestire la barra laterale del sito (sidebar) con un'ampio livello di personalizzazione.

Un plugin è un componente aggiuntivo autosufficiente che permette di aggiungere funzionalità extra al proprio sito.

I plugin non comprendono sempre i widget ma quest'ultimi sono sempre generati da un plugin.

#### 5.1 Widget

I widget spesso vengono utilizzati per ampliare le funzionalità della barra laterale. Essi sono piccoli blocchi di codice, che possono visualizzare differenti varietà di contenuti nel sito.

| Widget     | Funzionalità                                                                                            |
|------------|----------------------------------------------------------------------------------------------------|
| Archivi    | Visualizza i collegamenti dell'archivio mensile degli articoli nel<br>blog                              |
| Calendario | Mostra un calendario con collegamenti cliccabili sulle date che<br>corrispondono ad articoli pubblicati |

WordPress offre alcuni widget pre-impostati nella sezione aspetto > widget

| Widget              | Funzionalità                                                                                                    |
|---------------------|----------------------------------------------------------------------------------------------------|
| Categorie           | Aggiunge un menu a discesa o un elenco con i collegamenti<br>delle categorie delle pagine                                                          |
| Menu personalizzato | Aggiunge un menu personalizzato sulla barra laterale                                                                                               |
| Meta                | Fornisce i collegamenti per fare login o logout, accedere<br>all'area amministrazione, accedere ai link di un feed RSS e<br>visitare WordPress.org |
| Pagine              | Mostra un elenco delle pagine del sito, con possibilità di cambiare ordinamento o eliminarle alcune.                                               |
| Commenti recenti    | Mostra un elenco di un massimo di 15 commenti recenti                                                                                              |
| Articoli recenti    | Mostra un elenco di un massimo di 15 articoli recenti                                                                                              |
| RSS                 | Mostra le voci di un feed RSS                                                                                                    |
| Cerca               | Genera una barra di ricerca per effettuare ricerche sul sito                                                                                       |
| Tag Cloud           | Mostra i tag nel formato cloud: una specie di nuvola dove i tag<br>più utilizzati vengono rappresentati con un font più grande.                    |
| Testo               | Si tratta del widget più importante di WordPress. Permette di<br>inserire un testo semplice oppure un blocco di codice in HTML<br>personalizzato.  |

# 5.1.2 Widget Testo

Un elemento importantissimo di WordPress è la possibilità di personalizzare la barra laterale con blocchi di codice HTML creati da noi.

Uno dei più utilizzati è senza dubbio l'immagine che rimanda ad un link. Proprio come quelli che vedi nell'immagine qua sotto.

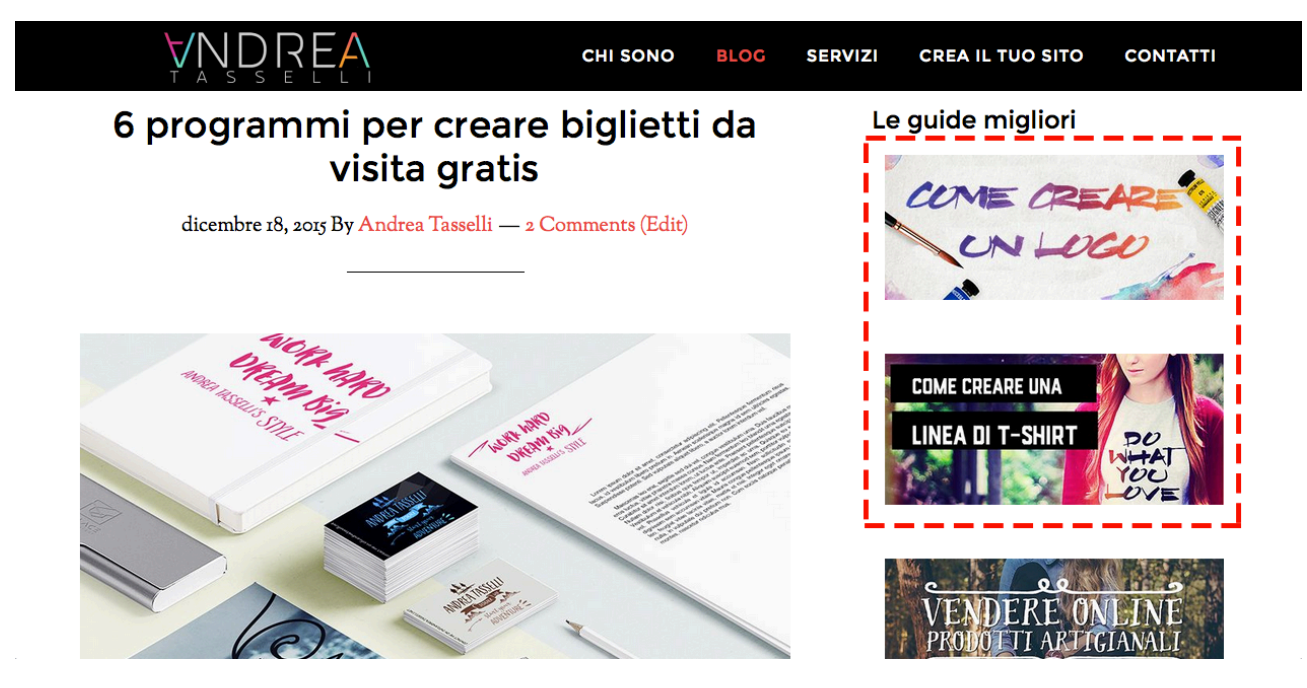

Come prima cosa dovrai associare un URL da una tua immagine, e per farlo dovrai caricare l'immagine nella tua libreria media.

Clicca su media > aggiungi nuovo > seleziona il file oppure trascina l'immagine nella sezione indicata.

A questo punto copia tutto l'URL dell'immagine presente a destra della finestra che vedi qua sotto.

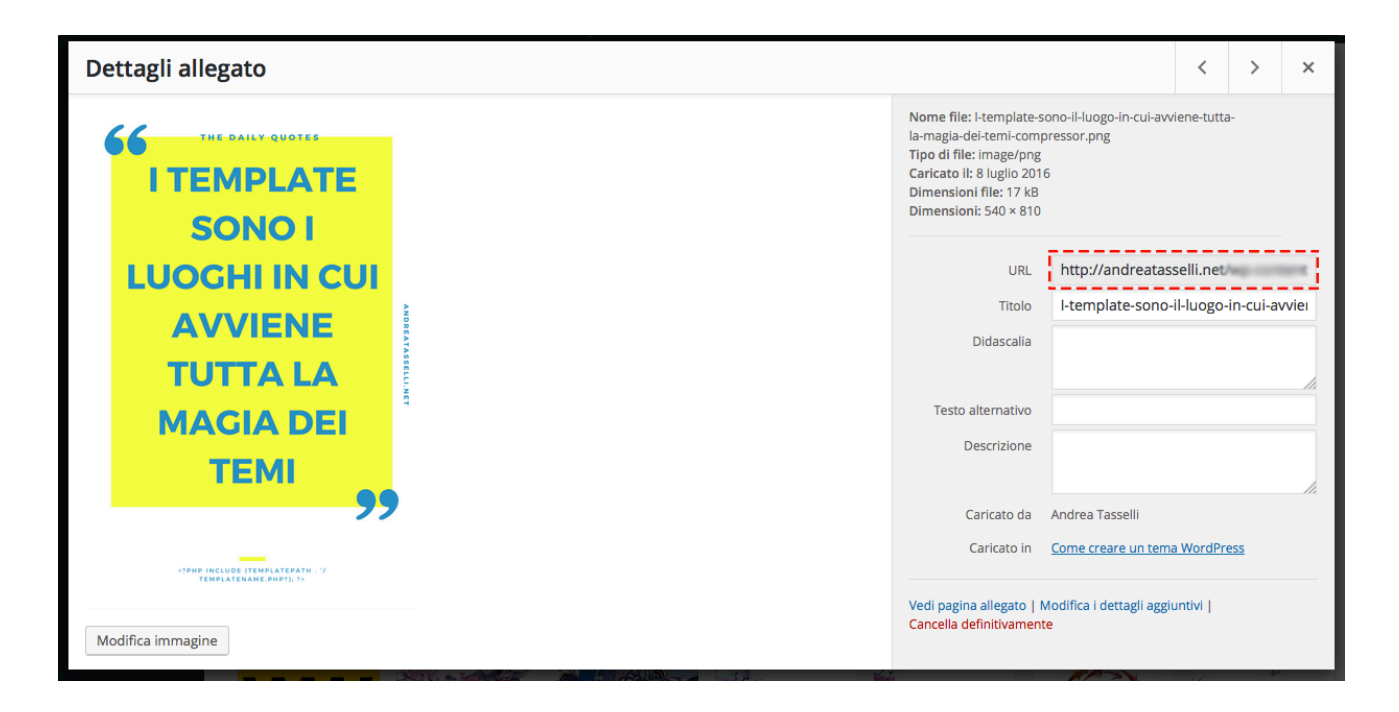

Recati su aspetto > Widget

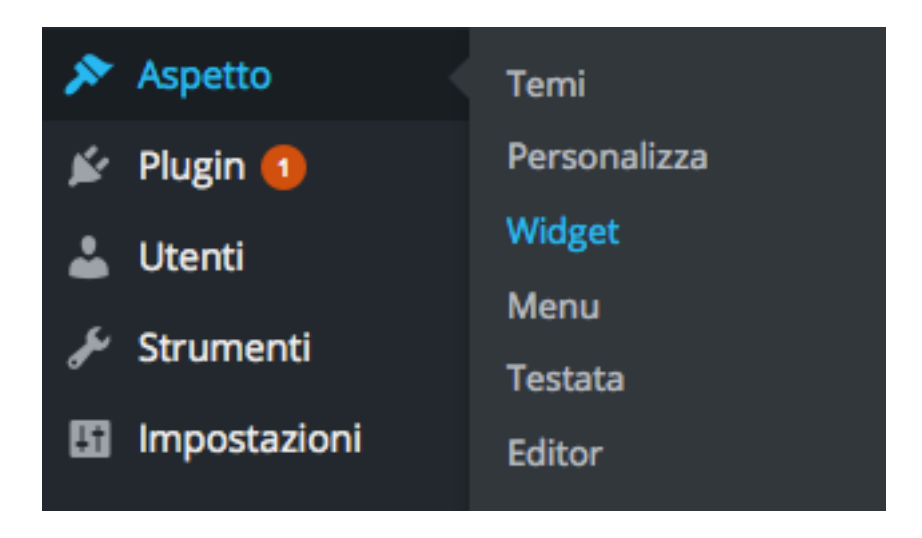

Cerca il WIdget "testo" e clicca su "sidebar principale" o comunque sulla sezione che identifica la sidebar.

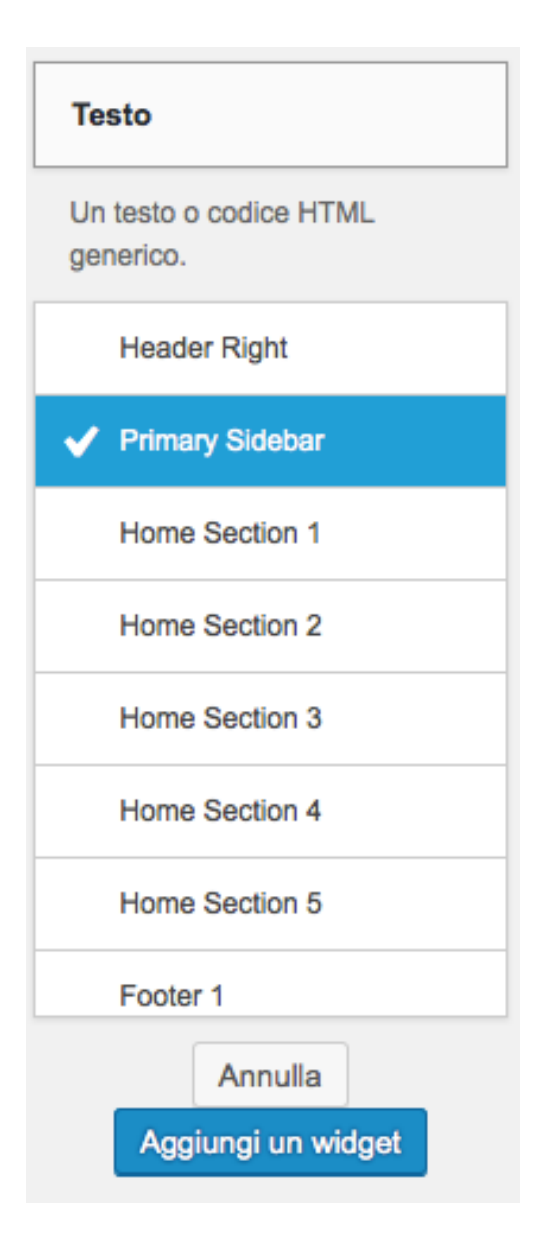

Adesso copia questo codice, sostituendo L'URL dell'immagine e l'URL del link.

Inoltre abbi cura di impostare le giuste dimensioni del widget: nel mio caso ho inserito width="200" height="200", ma questo non significa che esse siano corrette anche per te.

```
<div style="text-align: center"><a href="incolla qui il link
dell'immagine"><img src="incolla qui l'URL dell'immagine" width="200"
height="200" ></div>
```

Clicca su salva e il gioco è fatto.

#### 5.1.3 Utilizzare i widget

Nella barra laterale scegli Aspetto > Widget per accedere alla schermata di amministrazione.

Sul lato sinistro vedrai i Widget disponibili, mentre sul lato destro troverai le aree del tema che accettano i Widget.

Non ti servirà altro che identificare il Widget che intendi aggiungere, e trascinarlo nella barra laterale. A questo punto esso si espanderà e ti mostrerà tutte le possibili configurazioni.

#### 5.1.3 Disabilitare un Widget senza perdere le impostazioni

Se deciderai di non visualizzare un Widget sul tuo sito per un determinato periodo di tempo, ma non vorrai perdere le impostazioni di configurazione, sarà sufficiente trascinarlo nell'area dei Widget non attivi.

In questo modo, ogni volta che vorrai potrai nuovamente trascinare il Widget nell'area dedicata e ottenere subito le configurazioni specificate in precedenza.

#### 5.2 Plugin

Se i Widget possono offrire diverse funzionalità per il proprio sito WordPress, non hai idea di quale potere possono offrire i plugin.

Un plugin può radicalmente cambiare il tuo sito WordPress.

Woo-commerce, ad esempio, è un plugin che permette di trasformare il tuo sito WordPress in un vero e proprio e-commerce. Wp-Rocket permette di incrementare notevolmente le prestazioni del sito, e Yoast SEO può aiutarti nell'impresa di diventare un SEO CopyWrither.

# 5.2.1 Aggiungere i plugin

I plugin consentono di aggiungere funzionalità e caratteristiche che non sono incluse in WordPress.

Esistono plugin free e plugin premium. I primi solitamente sono sufficienti per personalizzare ottimamente il sito, tuttavia esistono casi in cui si rende necessario ampliare alcune funzionalità con servizi premium.

Per aggiungere un plugin recati su Plugin > Aggiungi nuovo

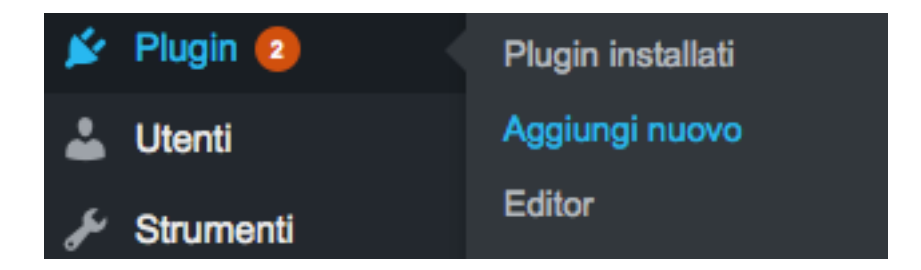

Nella barra di ricerca inserisci il nome del plugin che intendi utilizzare.

| Aggiungi    | plugin        | Carica plugin       |                                                                                                    | Aiuto 🔻              |
|-------------|---------------|---------------------|----------------------------------------------------------------------------------------------------|----------------------|
| SG CachePre | ss: Your site | e http://andreatass | selli.net is <b>not cached</b> ! Make sure the Dynamic Cache is enabled in the SuperCacher tool in cPanel. <u>Click here</u> | to hide this notice. |
|             |               |                     |                                                                                                    |                      |
| Segnalati   | Popolari      | Raccomandati        | Preferiti Cerca plugin                                                                                                    |                      |

A questo punto dovrai cliccare su "installa" per avviare l'istallazione. Conferma l'installazione.

Adesso il plugin sarà installato su WordPress. Tuttavia esiste una sostanziale differenza tra istallazione e attivazione: un plugin installato non è necessariamente attivo.

Tal volta, infatti, capita di dover attivare un plugin ad intervalli di tempo. Per questo motivo WordPress offre la possibilità di istallare un plugin lasciandolo inattivo.

Per rendere funzionante il plugin, quindi, dovrai cliccare su "Attiva Plugin".

5.3 Lista di alcuni interessanti plugin (tratta da un mio articolo presente nel blog)

# 5.3.1 Easy Social Share Buttons for WordPress (pagamento)

Il migliore plugin per la condivisione dei contenuti è senza dubbio Easy Social Share Buttons for WordPress. Puoi scegliere dove posizionare i pulsanti per la condivisione, come disporli e soprattutto hai un'ampia scelta di pulsanti a tua disposizione.

Le caratteristiche migliori di questo plugin sono:

- Peso molto leggero
- vasta gamma di tipologie di pulsanti (anche con contatori di condivisioni)

## 5.3.2 Contact Form 7 (gratis)

Tra i migliori plugin WordPress di sicuro si trova Contat Form7, il cui scopo è quello di creare un form di contatto all'interno di una qualsiasi pagina (facilmente posizionabile tramite shortcode), per dare la possibilità all'utente di scrivere un messaggio con tanto di nome, email e contenuto.

Essenziale per chiunque desideri essere contattato comodamente dai propri visitatori.

Curiosità: dal primo giorno di vita del mio blog, fino ad oggi, ho ricevuto 10 richieste per via diretta tramite mail (l'utente ha copiato il mio indirizzo mail, e mi ha scritto un messaggio dalla sua casella di posta), mentre circa 30 richieste al mese tramite form di contatto.

Il form risulta decisamente più utilizzato.

#### 5.3.3 Hello bar (gratis nella versione base)

Favoloso plugin in grado di inserire una barra personalizzabile in ogni pagina del blog, attraverso cui si può scegliere una qualsiasi call-to-action. Si può optare per la raccolta diretta delle mail, oppure il click su una specifica pagina del proprio sito web.

Purtroppo però, dopo qualche tempo, la versione gratuita fa visualizzare messaggi promozionali al posto del proprio contenuto. Per ovviare a questo problema si può scegliere la versione a pagamento ma è veramente molto costosa. L'alternativa migliore? BugMeBar.

#### 5.3.4 BugMeBar (pagamento)

Il mio nuovo amore. Una barra che – se lo si desidera – cambia colore costantemente, in grado di creare una splendida call-to-action, ottima per indirizzare ad una qualsiasi pagina.

Non permette la raccolta diretta delle mail, ma vista la nuova normativa sulla privacy, poco male: senza una casella di spunta sotto la casella della sottoscrizione della mail, non è più legale operare. Pertanto, per evitare pasticci, meglio optare per indirizzare l'utente verso una determinata pagina: magari una squeeze page.

#### 5.3.5 Social Locker | BizPanda (pagamento)

Tra i migliori plugin WordPress, c'è certamente Social Locker. Uno splendido plugin in grado di nascondere una parte del contenuto, sbloccabile solo in seguito ad una condivisione social da parte dell'utente. In questo modo potrai incitare i "pigri" a condividere il tuo contenuto. La maggior parte degli utenti del web (tra cui io), infatti, difficilmente condividono un contenuto, anche se ritenuto molto interessante. Questo plugin permette un aumento delle condivisioni, con notevoli vantaggi dal punto di vista SEO: maggiori condivisioni ha un post e più probabilità ha di scalare le classifiche Google.

#### 5.3.6 W3 Total Cache (gratis nella versione base)

Tra i migliori plugin di cache per WordPress, c'è certamente W3 Total Cache. Un plugin molto potente in grado di salvare le pagine in cache, e riducendo drasticamente i tempi di caricamento della pagina.

La configurazione è abbastanza semplice, ma in alternativa il web propone una soluzione stratosferica.

## 5.3.7 WP Rocket (pagamento)

Wp Rochet e W3 Total Cache non funzionano bene insieme, quindi ricorda di non istallarli contemporaneamente. Wp Rocket è il plugin di cache più potente al mondo. Ha un costo di 39,00\$ una tantum. Nel prezzo c'è incluso un anno di aggiornamenti, alla fine del quale il plugin rimarrà comunque attivo nel sito.

# Cosa offre WpRocket

- Caching della pagina: le pagine vengono salvate in cache permettendo velocità di apertura notevolmente migliorate.
- Riduzione del peso dei file HTML, JavaScript e CSS.
- Lazyload delle immagini: grazie a questo sistema le immagini del blog vengono caricate solo su richiesta.

# 5.3.8 Yoast SEO (gratis)

Tra i migliori plugin WordPress SEO by Yoast è sicuramente il migliore. Senza di lui il mio blog e tanti altri non sarebbero quello che sono.

Ma il vero potere del plugin, almeno dal mio punto di vista, risiede nella possibilità di analizzare la qualità della SEO onpage di ogni post. Inserendo la query che vogliamo posizionare all'interno di una casella apposita, SEO by Yoast riesce a fornire tutte le indicazioni per ottimizzare notevolmente il contenuto.

# 5.3.9 All in one Wp Security (gratis)

Tutta la sicurezza in un unico plugin. A mio avviso la caratteristica migliore di questo plugin è la possibilità di cambiare l'URL della pagina di login del proprio pannello di amministrazione.

# 5.4 Altri modi per installare un plugin

WordPress fornisce altri metodi per installare un plugin.

Come prima cosa è necessario effettuare una ricerca del plugin al seguente link:

https://it.wordpress.org/plugins/

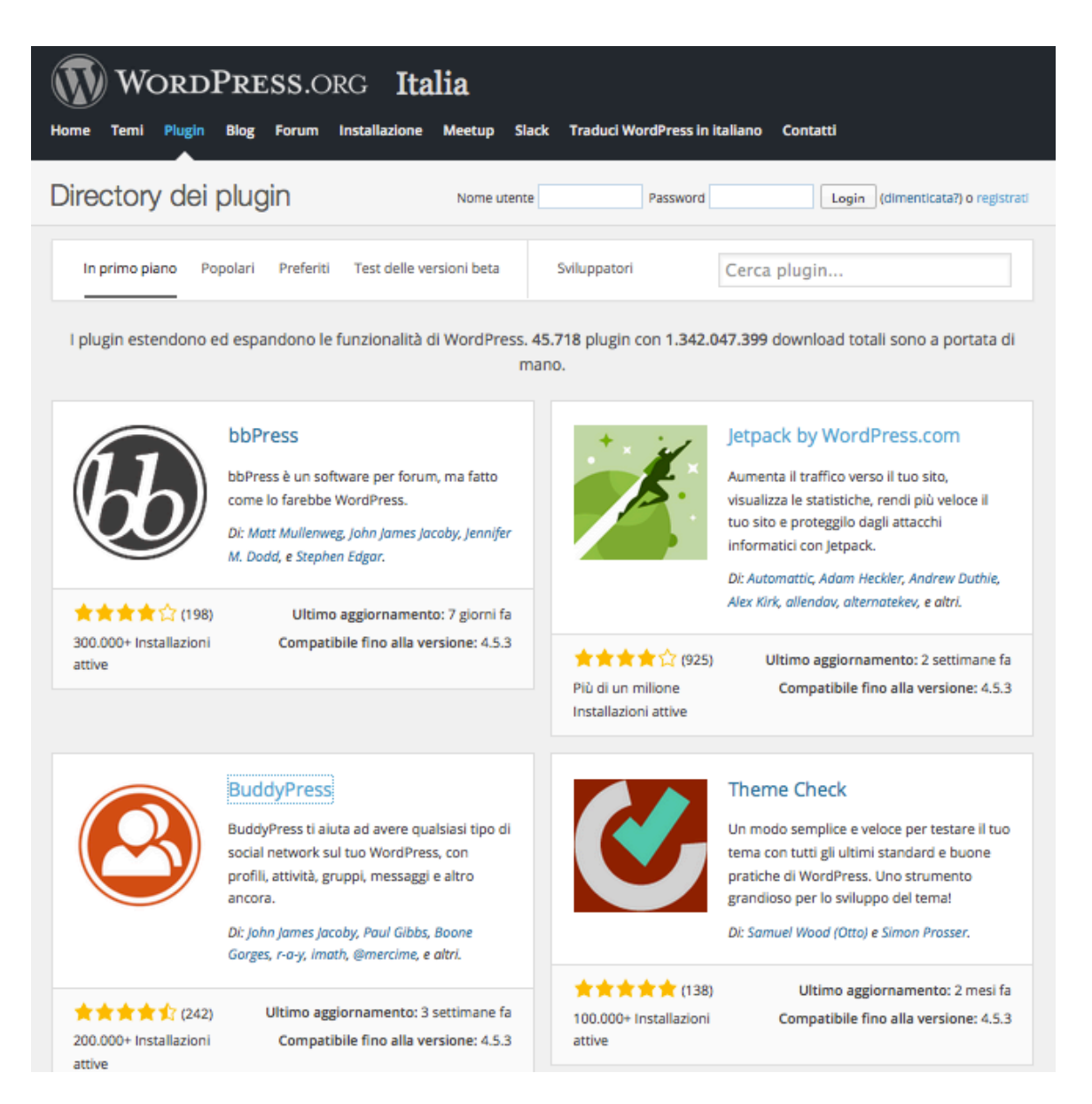

Una volta trovato, clicca sul titolo e poi scarica la versione più recente.

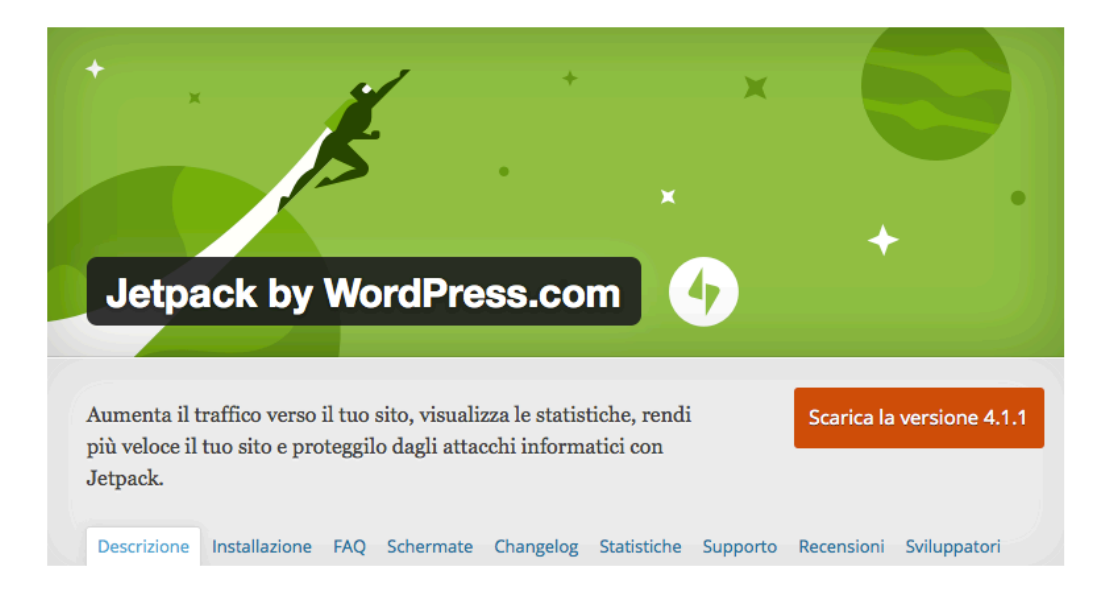

Finito questo passaggio, avrai due alternative.

La prima è tornare su Plugin > Aggiungi nuovo e cliccare su "carica".

A questo punto ti basterà cliccare su "scegli nuovo" e cercare il file .zip appena scaricato. Selezionalo, aprilo e clicca su "installa adesso"

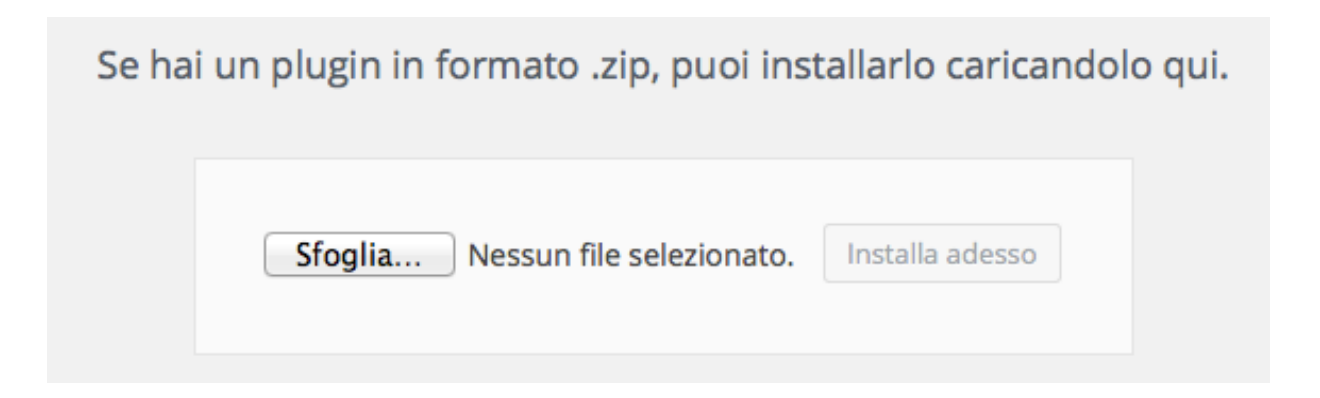

Adesso non dovrai far altro che attivare il plugin.

Infine, esiste un altro metodo per installare i plugin su WordPress: tramite FTP.

1 Per prima cosa dovrai estrarre file .zip del plugin

2 Utilizza <u>FIleZilla</u>

3 Inserisci le credenziali che ti saranno state consegnate dal tuo fornitore di hosting.

|                                                                                             |                                                                                                    |                                                                 |                  | rassilora. | -                  | Porta. | connessioner           | apida           |
|---------------------------------------------------------------------------------------------|----------------------------------------------------------------------------------------------------|-----------------------------------------------------------------|------------------|------------|--------------------|--------|------------------------|-----------------|
| itato: Co<br>itato: Ini:<br>itato: Ve<br>itato: Co<br>itato: Co<br>itato: Let<br>itato: Ele | nnessione stabilita,<br>zializzazione TLS in<br>rifica del certificato<br>nnessione TLS stabi<br>nnesso<br>itura elenco cartelle<br>nco cartella di "/" co | in attesa del n<br>corso<br>in corso<br>liita.<br><br>ompletato | nessaggio di ber | ivenuto    |                    |        |                        |                 |
| Sito locale: /Us                                                                            | ers/Andrea/Dow                                                                                                    | /nloads/ts-v                                                    | isual-compos     | er-exter 🔻 | Sito remoto: /     |        |                        |                 |
| A A A                                                                                       | icons<br>images<br>js<br>locale<br>parameters<br>plugins                                                                                                   |                                                                 |                  | 0          |                    |        |                        |                 |
| ome file                                                                                    | Dimensione fil 1                                                                                                    | Tipo file                                                       | Ultima modi      | fica 🗸 🔰   | Nome file A        |        | Dimensione f Tipo file | Ultima modifica |
|                                                                                             |                                                                                                    |                                                                 |                  |            | 📁 logs             |        | Cartella               | 01/07/201       |
| ts_vcsc_ele                                                                                 | 2.498 p                                                                                                    | hp-file                                                         | 29/01/201        | 6 1        | 📁 mail             |        | Cartella               | 12/03/201       |
| ts_vcsc_ele                                                                                 | 2.865 p                                                                                                    | hp-file                                                         | 29/01/201        | 6 1        | 🗩 perl5            |        | Cartella               | 14/04/201       |
| ts_vcsc_ele                                                                                 | 4.029 p                                                                                                    | hp-file                                                         | 29/01/201        | 6 1        | public_ftp         |        | Cartella               | 12/03/201       |
| index.php                                                                                   | 39 p                                                                                                    | hp-file                                                         | 12/05/201        | 41         | 🖉 public_html      |        | Cartella               | 05/07/201       |
|                                                                                             |                                                                                                    |                                                                 |                  |            | 📁 ssl              |        | Cartella               | 21/05/201       |
|                                                                                             |                                                                                                    |                                                                 |                  |            | 📁 tmp              |        | Cartella               | 05/07/201       |
|                                                                                             |                                                                                                    |                                                                 |                  |            | a www              |        | Cartella               | 25/09/201       |
|                                                                                             |                                                                                                    |                                                                 |                  |            | .bash_logou        | t      | 33 File                | 24/05/200       |
|                                                                                             |                                                                                                    |                                                                 |                  |            | .bash_profile      | e      | 176 File               | 24/05/200       |
| ielezionato 1 file.                                                                         | Dimensione totale:                                                                                                    | 2. 498 byte                                                     |                  |            | Selezionata 1 cart | tella. |                        |                 |
| ile server/locale                                                                           | Dire                                                                                                    | zione   File rem                                                | oto              | Dim        | ensione   Priorità | Stato  | 1                      |                 |
|                                                                                             |                                                                                                    |                                                                 |                  |            |                    |        |                        |                 |

4 Vai su public\_HTML > cerca il tuo sito > wp\_content > plugins

5 Crea una cartella dentro la directory dei plugins con il nome del plugin che intendi installare

5 Vai nell'explorer di destra e seleziona la cartella del plugin estratto. Seleziona tutti i file > tasto destro > clicca su upload

6 I file verranno caricati all'interno della cartella, e il plugin sarà istallato sul tuo sito.

Ovviamente questa è la procedura più complessa, pertanto consiglio di utilizzarla solo in casi particolari, o nell'evenienza che qualcosa non funzioni con il metodo classico.

| possedere la verità assoluta. Nessuno di noi la possiede e probabilmente nessuno di noi la possederà               | SCARICA GRATUITAMENTE                        |
|----------------------------------------------------------------------------------------------------|----------------------------------------------|
| ma.                                                                                                    | IL RETROSCENA DI                             |
|                                                                                                    | "SE DIONON ESISTE                            |
| E to cosa ne pensir                                                                                                | ME NE FARÒ UNA RAGIONE"                      |
|                                                                                                    | UN BREVE RACCONTO CHE                        |
| lscriviti alla newsletter. Sarà gratis, per sempre.                                                                | AMPLIERÀ LE TUE VEDUTE                       |
| * indicates required                                                                                               |                                              |
| Indirizzo email *                                                                                                  | Andrea Tasselli                              |
|                                                                                                    | SE                                           |
|                                                                                                    | DIO NON ESISTE                               |
| Nome                                                                                                    | ME NE FARÒ UNA                               |
|                                                                                                    |                                              |
|                                                                                                    | di nunda singandunan<br>di nunda singandunan |
| Connome                                                                                                    | TANK I                                       |
|                                                                                                    |                                              |
|                                                                                                    | LA HOUSE I                                   |
|                                                                                                    |                                              |
|                                                                                                    | SCARICA                                      |
| SUBSCRIBE                                                                                                    |                                              |
|                                                                                                    |                                              |
| Questo sito utilizza i cookies per migliorare la tua esperienza. Continuando la navigazione accetti il loro utiliz | zo Maggiori informazioni OK, ACCETT          |

# 6\_Gestire gli account WordPress

Gli account utente di WordPress consentono di accedere al sito e ai suoi contenuti in modi diversi.

Il tipo di account più importante è "amministratore": colui o coloro che possono modificare qualsiasi aspetto del sito, compresi temi, contenuti, plugin, ecc.

Gli account Editore o Autore consentono di inserire articoli, mentre l'account Sottoscrittore permette solo di commentare i contenuti.

Inoltre è anche possibile limitare l'accesso a determinate parti del sito ad utenti registrati.

#### 6.1 Configurare l'account

La tua istallazione WordPress può essere personalizzata in tutto e per tutto: dal modo in cui il tuo nome viene visualizzato allo schema dei colori della schermata di amministrazione.

## 6.2 Accedere alle informazioni dell'account

| 🚯 Bacheca                                     | Profilo                   |                                |                                |                                           |              | Aiuto 🔻 |
|-----------------------------------------------|---------------------------|--------------------------------|--------------------------------|-------------------------------------------|--------------|---------|
| 🕼 Jetpack                                     | Impostazioni personali    |                                |                                |                                           |              |         |
| <ul> <li>Articoli</li> <li>Media</li> </ul>   | Editor visuale            | Disabilita l'editor avanzato   | durante la scrittura           |                                           |              |         |
| Pagine                                        | Schema colore pannello di | • Predefinito                  | 🔾 Light                        | 🔾 Blu                                     | 🔿 Caffè      |         |
| Social Locker                                 |                           |                                |                                |                                           |              |         |
| 💟 Contatti                                    |                           | <ul> <li>Ectoplasma</li> </ul> | <ul> <li>Mezzanotte</li> </ul> | Oceano                                    | 🔿 Alba       |         |
| OptimizePress                                 |                           |                                |                                |                                           |              |         |
| 🚓 WR PageBuilder                              | Scorciatoie da tastiera   | Abilita le scorciatoie da tast | tiera per la moderazione       | e dei commenti. <u>Altre informazioni</u> | (in inglese) |         |
| <ul><li>G Genesis</li><li>➢ Aspetto</li></ul> | Barra degli strumenti     | 🗹 Mostra la barra degli strum  | nenti quando si visualizza     | a il sito                                 |              |         |
| 🖌 Plugin                                      | Nome                      |                                |                                |                                           |              |         |
| 📥 Utenti 🔹                                    |                           |                                |                                |                                           |              |         |
| Tutti gli utenti<br>Aggiungi nuovo            | Nome utente               | feyfried                       |                                | ll nome utente non può essere modific     | ato.         |         |
| ll tuo profilo                                | Nome                      | Andrea                         |                                |                                           |              |         |

Fai click sul nome utente (in alto a destra della barra degli strumenti) oppure click nella barra laterale Utenti > il tuo profilo

Nella pagina del profilo puoi scegliere tra le impostazioni personali.

- Disabilitare l'editor WYSIWYG
- Impostare uno schema colori
- Abilitare scorciatoie da tastiera per moderare commenti
- Visualizzare o meno la barra degli strumenti quando visualizzate il sito

Nella sezione Nome della pagina del profilo, puoi inserire o cambiare il tuo nome completo e il nikname. Il nome tra le altre cose, verrà visualizzato nei commenti e negli articoli.

Nella sezione contatti puoi inserire l'indirizzo di posta elettronica e le informazioni relative al sito web. Nella sezione autore, invece, puoi inserire una tua breve biografica, che verrà utilizzata (solo in alcuni casi) dai temi del sito.

Infine potrai inserire una nuova password.

#### 6.3 Gestire l'account utente

Non sempre un blog WordPress viene gestito da un solo autore, e in molti casi si rende necessario dare dei particolari privilegi di accesso a determinati collaboratori.

| Aggiungi nuovo utente             |                                                               |  |  |
|-----------------------------------|---------------------------------------------------------------|--|--|
| Creare un nuovo utente ed aggiung | gerlo a questo sito.                                          |  |  |
| Nome utente (richiesto)           |                                                               |  |  |
| Email (richiesto)                 |                                                               |  |  |
| Nome                              |                                                               |  |  |
| Cognome                           |                                                               |  |  |
| Sito web                          |                                                               |  |  |
| Password                          | Mostra password                                               |  |  |
| Invia notifica all'utente         | ☑ Invia al nuovo utente un'email a proposito del suo account. |  |  |
| Ruolo                             | Sottoscrittore 🔹                                              |  |  |
| Aggiungi nuovo utente             |                                                               |  |  |

Fai click su "Utenti" nella barra laterale per accedere all'elenco degli account. Fai click su "aggiungi nuovo" per aggiungere un nuovo utente.

Inserisci il nome dell'utente, l'indirizzo mail, e la password.

Inoltre potrai scegliere se inviare le informazioni di login al nuovo utente tramite mail.

Inserisci il nome, il cognome e seleziona il ruolo (amministratore, autore, sottoscrittore, ecc.)

Fai click su "Aggiungi nuovo utente" e il gioco è fatto.

Successivamente, per cambiare il ruolo all'utente, basta cliccare sul nome dell'utente e selezionare "Cambia ruolo in" e scegliere il nuovo ruolo.

| Tipo di account | Privilegi                                                                                                    |
|-----------------|----------------------------------------------------------------------------------------------------|
| Super Admin     | Solo nel caso in cui il sito WordPress sia abilitato per<br>MultiSite, un Super Admin può accedere alla funzione di<br>gestione della rete del sito, così come tutte le altre funzioni<br>disponibili per un Amministratore |
| Amministratore  | Colui che ha tutti i privilegi di accesso: può modificare temi,<br>aggiungere i plugin e gestire gli utenti.                                                                                                    |
| Editore         | Essi possono pubblicare e gestire i propri articoli e le pagine, sue e degli altri editori, autori o collaboratori.                                                                                                    |
| Autore          | Può gestire e pubblicare solo le proprie pagine o i propri<br>articoli                                                                                                    |
| Collaboratore   | Un collaboratore può scrivere e gestire i propri articoli ma non<br>può pubblicarli senza l'approvazione di un Editore o<br>Amministratore.                                                                                 |
| Sottoscrittore  | Questo utente può leggere e commentare gli articoli e<br>ricevere le notifiche quando sono stati pubblicati nuovi articoli                                                                                                  |

# 7\_Aggiungere un tema

Recati nella dashboard del tuo sito WordPress.

Dalla barra laterale seleziona "Aspetto" > "temi".

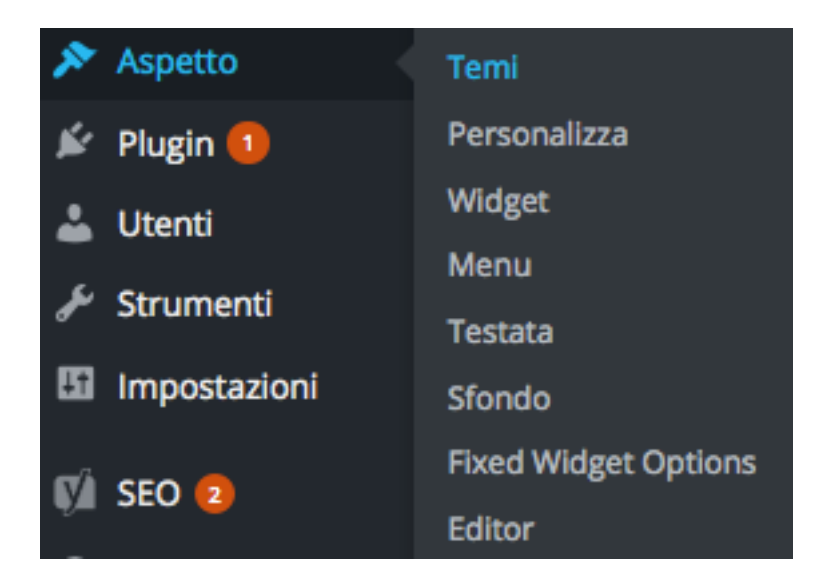

Clicca su "Aggiungi nuovo"

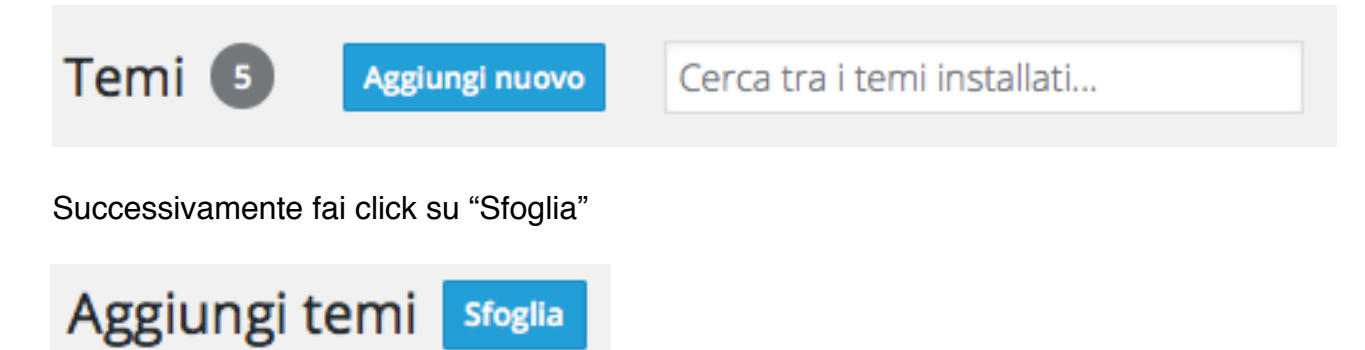

Fai attenzione ad selezionare il file .zip del tema.

| 30 giorni precedenti                                                                                                    | R                                                                                                    |
|----------------------------------------------------------------------------------------------------|----------------------------------------------------------------------------------------------------|
| 🚞 genesis                                                                                                    |                                                                                                    |
| Prima          Prima         codecanyonn-plugin.zip         themeforestress-theme         themeforests-theme.zip         betheme-prpress-theme         themeforests-theme.zip         metro-pro 12.30.29.zip         netro-pro 12.30.29.zip | ZIP                                                                                                    |
| genesis.zip                                                                                                    | Nome genesis.zip<br>Tipo Archivio zip<br>Dimensioni 491 KB<br>Creato 18/05/16 13:20<br>Modificato 18/05/16 13:20<br>Ultima apertura 18/05/16 13:20 |
|                                                                                                    | Annulla Apri                                                                                                    |

Aspetta il caricamento e poi clicca su attiva.

# 7.1 Dove acquistare i migliori temi

Puoi acquistare i migliori temi WordPress su:

- ThemeForest
- <u>StudioPress</u>
- <u>ElegantThemes</u>

Considera che qualsiasi tema premium WordPress è già stato realizzato con un'architettura abbastanza ottimizzata in ottica SEO. Tuttavia StudioPress fornisce un framework veramente eccezionale: semplice e pulito. Inoltre considera che investire una piccola somma di denaro per un tema WordPress è davvero necessario se vuoi aumentare le probabilità di conversioni sul sito.

Molti temi premium sono costituiti da due componenti:

```
- tema genitore (framework)
```

- tema bambino

Il tema genitore è assolutamente necessario affinché il tema bambino possa funzionare.

Il framework, infatti è la struttura sulla quale poggiano tutte le personalizzazioni fornite dal tema bambino.

Il primo passo per installare un tema costituito da queste due componenti, è installare prima il tema genitore e solo successivamente il tema genitore.

Ovviamente il tema genitore può funzionare senza il tema bambino. Tuttavia per attivare il tema con le sue funzionalità complete, devi stare attento ad attivare il tema bambino.

#### 7.2 Installare un tema tramite FTP

Molte volte capita che i temi siano davvero troppo pesanti per essere caricati tramite il metodo standard.

Quindi anche in questo caso, conviene utilizzare un client FTP.

Apri FileZilla e accedi con le credenziali proprio come spiegato nel capitolo dedicato a come installare WordPress.

Cerca la cartella "public\_HTML"

| Host: dubbiamente.com Nome utente: Password: Porta: Connessione rapida   Stato: Connessione stabilita, in attesa del messaggio di benvenuto   Stato: Inizializzazione TLS in corso   Stato: Verifica del certificato in corso   Stato: Connessione TLS stabilita.   Stato: Connesso   Stato: Connesso   Stato: Connesso   Stato: Connesso   Stato: Connesso   Stato: Connesso   Stato: Connesso   Stato: Connesso   Stato: Connesso   Stato: Lettura elenco cartelle   Stato: Elenco cartella di "/" completato   Sito locale: /Users/Andrea/Downloads/ts-visual-composer-exter <p< th=""><th></th></p<>                                                                                                    |          |
|----------------------------------------------------------------------------------------------------|----------|
| Host:       dubbiamente.com       Nome utente:       Password:       Porta:       Connessione rapida         Stato:       Connessione stabilita, in attesa del messaggio di benvenuto       Stato:       Inizializzazione TLS in corso         Stato:       Verifica del certificato in corso       Stato:       Connessione TLS stabilita.         Stato:       Connessione TLS stabilita.       Stato:       Connesso         Stato:       Connesso       Stato:       Elenco cartelle         Stato:       Elenco cartella di "/" completato       Sito remoto: /         Sito locale:       /Users/Andrea/Downloads/ts-visual-composer-exter       Sito remoto: /         posttypes       posttypes       posttypes       shortcodes         shortcodes       templates       templates |          |
| Stato:       Connessione stabilita, in attesa del messaggio di benvenuto         Stato:       Inizializzazione TLS in corso         Stato:       Verifica del certificato in corso         Stato:       Connessione TLS stabilita.         Stato:       Connessione TLS stabilita.         Stato:       Connessione TLS stabilita.         Stato:       Connesso         Stato:       Lettura elenco cartelle         Stato:       Elenco cartella di */* completato         Sito locale:       /Users/Andrea/Downloads/ts-visual-composer-exter         Image: Stato:       plugins         Image: Stator       posttypes         Image: Stator       Shortcodes         Image: Team       team                                                                                            | •        |
| Sito locale: /Users/Andrea/Downloads/ts-visual-composer-exter  Sito remoto: / Sito remoto: / Sito remoto: /                                                                                                    |          |
| plugins<br>posttypes<br>projektor<br>shortcodes<br>templates                                                                                                    | •        |
| widgets                                                                                                    |          |
| Nome file 🔰 Dimensione fil Tipo file 🔄 Ultima modifica 🗸 📄 Nome file 🤦 👘 Dimensione fi Tipo file 👘 Ultima                                                                                                    | modifica |
| 📁 🦻 peri5 Cartella 14/04                                                                                                    | /201     |
| ts_vcsc_ele 2. 498 php-file 29/01/2016 1 🧊 public_ftp Cartella 12/03                                                                                                    | /201     |
| ts_vcsc_ele 2. 865 php-file 29/01/201                                                                                                    | /201     |
| ts_vcsc_ele 4. 029 php-file 29/01/2016 1 Issl Cartella 21/05                                                                                                    | /201     |
| index.php 39 php-file 12/05/2014 1 🔰 tmp Cartella 05/07                                                                                                    | /201     |
| 🔊 www Cartella 25/09                                                                                                    | /201     |
| .bash_logout 33 File 24/05                                                                                                    | /200     |
| .bash_profile 176 File 24/05                                                                                                    | /200     |
| .bashrc 124 File 24/05                                                                                                    | /200     |
| .contactemail 26 File 12/03                                                                                                    | /201     |
| 4 file. Dimensione totale: 9. 431 byte Selezionata 1 cartella.                                                                                                    |          |
| File server/locale Direzione File remoto Dimensione Priorità Stato                                                                                                    |          |
| File in coda Trasferimenti non completati Trasferimenti riusciti                                                                                                    |          |
|                                                                                                    |          |

# Apri "wp-content"

| 📁             |         |          |           |
|---------------|---------|----------|-----------|
| 📁 cgi-bin     |         | Cartella | 16/06/201 |
| 📁 wp-admin    |         | Cartella | 16/06/201 |
| 기 wp-content  |         | Cartella | 25/07/201 |
| 📁 wp-includes |         | Cartella | 16/06/201 |
| .ftpquota     | 4       | File     | 16/06/201 |
| .htaccess     | 236     | File     | 16/06/201 |
| index.php     | 418     | php-file | 25/09/201 |
| license.txt   | 19. 935 | txt-file | 06/03/201 |
| readme.html   | 7.360   | HTML do  | 22/06/201 |

Apri "themes"

| 📁           |             |           |
|-------------|-------------|-----------|
| 📁 languages | Cartella    | 14/07/201 |
| 📁 plugins   | Cartella    | 25/07/201 |
| 🧊 themes    | Cartella    | 30/06/201 |
| 🧊 upgrade   | Cartella    | 25/07/201 |
| 📁 uploads   | Cartella    | 25/07/201 |
| index.php   | 28 php-file | 08/01/201 |
|             |             |           |
|             |             |           |
|             |             |           |

Nell'exploer di sinistra cerca il tema. Ricorda che in questo caso il tema non deve trovarsi in formato zip.

Quindi estrai prima il file, poi cerca la cartella del tema.

Clicca con il tasto destro sulla cartella e clicca su "upload"

| 📁                |             |           |
|------------------|-------------|-----------|
| 📒 genesis        | Cartella    | 16/06/201 |
| 📁 metro-pro      | Cartella    | 16/06/201 |
| 📁 twentyfifteen  | Cartella    | 16/06/201 |
| 📁 twentyfourteen | Cartella    | 16/06/201 |
| 📁 twentysixteen  | Cartella    | 16/06/201 |
| index.php        | 28 php-file | 05/06/201 |
|                  |             |           |
|                  |             |           |
|                  |             |           |

Ora torna nella tua dashboard WordPress, recati su "aspetto" > "temi" e clicca su "attiva" sul tema appena caricato.

# 8\_ Inserire un sistema di newsletter

Il metodo semplice e gratuito per creare una mailing list, è sicuramente Mailchimp

Come prima cosa recati a questa pagina.

Clicca su "Sign Up Form" e completa la registrazione.

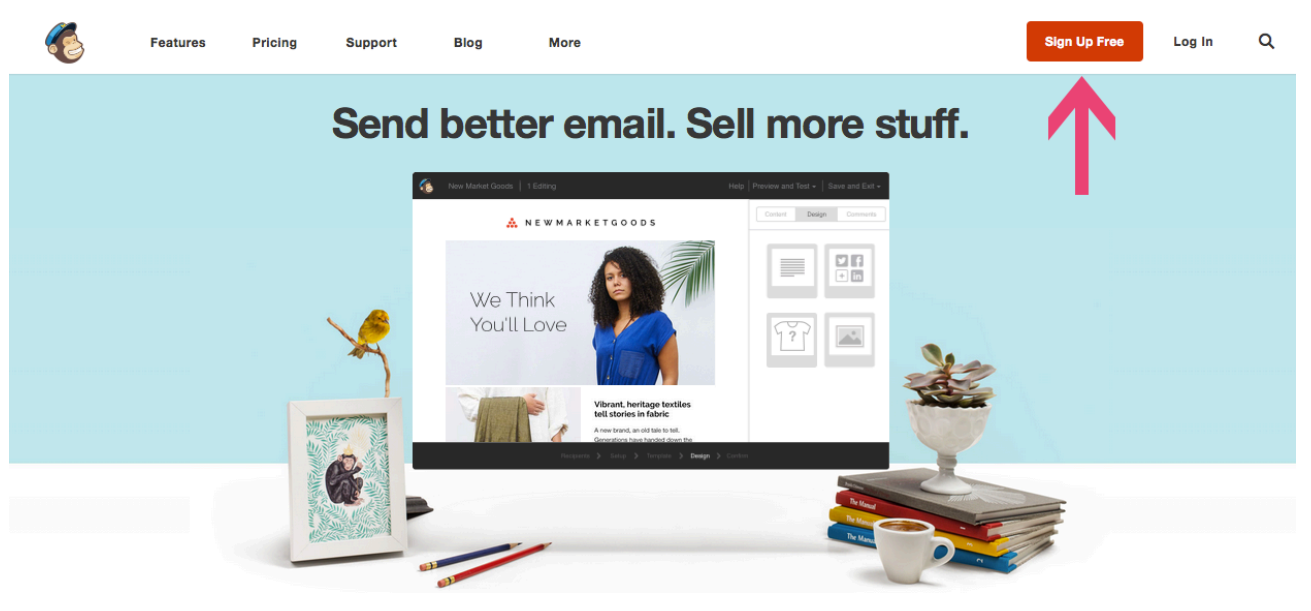

Introducing Product Recommendations

Per creare una nuova lista clicca su "Create list"

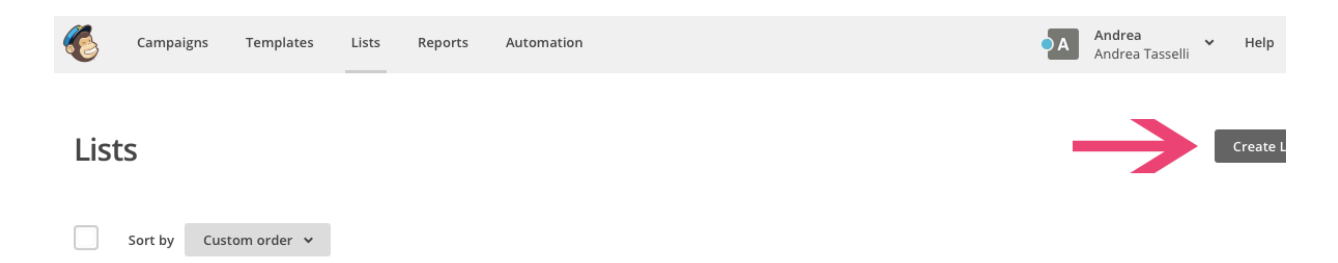

Inserisci:

- il nome della tua lista

- L'indirizzo mail dal quale i tuoi iscritti riceveranno le mail (e alla quale riceverai eventuali risposte)

- Il nome che vorrai far visualizzare agli iscritti

- Un disclaimer che informa gli utenti del motivo per cui ricevono le mail della newsletter e del fatto che possono cancellarsi quando vogliono.

|        | Campaigns           | Templates          | Lists     | Reports         | Automation            |          |   |  |  |  |  | A | <b>Andrea</b><br>Andrea Tassel | i <b>*</b> | Help |  |
|--------|---------------------|--------------------|-----------|-----------------|-----------------------|----------|---|--|--|--|--|---|--------------------------------|------------|------|--|
| List   | dotails             |                    |           |                 |                       |          |   |  |  |  |  |   |                                |            |      |  |
| LISU   | uetuns              |                    |           |                 |                       |          |   |  |  |  |  |   |                                |            |      |  |
| List n | ame                 |                    |           |                 |                       |          | 1 |  |  |  |  |   |                                |            |      |  |
| Prov   | /a_1                |                    |           |                 |                       |          |   |  |  |  |  |   |                                |            |      |  |
| Defa   | ult From email a    | ddress             |           |                 |                       |          |   |  |  |  |  |   |                                |            |      |  |
| and    | rea.tasselli@hot    | mail.it            |           |                 |                       |          | ] |  |  |  |  |   |                                |            |      |  |
| Defa   | ult From name       |                    |           |                 |                       |          |   |  |  |  |  |   |                                |            |      |  |
| And    | rea Tasselli        |                    |           |                 |                       |          | ] |  |  |  |  |   |                                |            |      |  |
| Remi   | nd people how       | they signed up     | to your   | list            |                       |          |   |  |  |  |  |   |                                |            |      |  |
| Reus   | se a reminder fro   | m another list     |           |                 |                       | •        | · |  |  |  |  |   |                                |            |      |  |
| Hai    | ricevuto una ma     | il da questo ind   | irizzo in | quanto sei is   | critto alla lista "Pi | rova_1". | ] |  |  |  |  |   |                                |            |      |  |
| Rico   | rda che puoi cai    | ncellarti quando   | vuoi.     |                 |                       |          |   |  |  |  |  |   |                                |            |      |  |
| Exam   | ole: "You are recei | ving this email be | cause yo  | u opted in at o | our website " or "\   | We send  |   |  |  |  |  |   |                                |            |      |  |
| specia | l offers to custom  | ers who opted in   | at "      |                 |                       |          |   |  |  |  |  |   |                                |            |      |  |

# Per gestire la tua mailing list clicca su "signup form"

#### Prova\_1

Switch list 🐱

| Stats 🗸 | Manage subscribers 🐱 | Add subscribers 🐱 | Signup forms | Settings 🗸                             | Q                      |  |
|---------|----------------------|-------------------|--------------|----------------------------------------|------------------------|--|
| View s  | ubscribers           |                   |              |                                        |                        |  |
|         |                      |                   |              |                                        |                        |  |
|         |                      | Impor             | You have     | <b>e no subsc</b><br>Create a signup f | p form to get started. |  |

Clicca "select" di "general form"
## Switch list 🐱

| Stats 🛩    | Manage subscribers v Add subscribers v Signup forms Settings v Q                       |                  |
|------------|----------------------------------------------------------------------------------------|------------------|
| 2          | General forms Build, design, and translate signup forms and response emails            | Select<br>Select |
| $\diamond$ | Embedded forms<br>Generate HTML code to embed in your site or blog to collect signups. | Select           |
| ₽          | Subscriber popup<br>Design a popup signup form that can be embedded on any site.       | Select           |

Adesso dovrai perdere un po' di tempo a tradurre tutti i form e le pagine della tua lista.

Sia per quanto riguarda l'iscrizione, sia per la disiscrizione e l'aggiornamento.

| Create forms                                                                                                    | Inf        | orma l'utente sul fatto di dover                                                                                                    | confermare               |
|----------------------------------------------------------------------------------------------------|------------|----------------------------------------------------------------------------------------------------|--------------------------|
| Forms and response emails                                                                                                    |            | il proprio indirizzo mali                                                                                                    |                          |
| Signup form                                                                                                    | •          | e-mail che arriverà all'indirizzo<br>dall'utente nel form d'isc                                                                                               | mail inserito<br>rizione |
| Subscribe         Signup form         Signup form with alerts         Signup thank you page         Opt-in confirmation email         Opt-in confirmation reCAPTCHA         Confirmation thank you page         Final welcome email         Unsubscribe         Unsubscribe         Unsubscribe form         Unsubscribe success page         Goodbye email         Update Profile         Profile update email sent         Update profile form         Update profile form         Update profile sample form         Update profile thank you page | p<br>si vu | pagina di ringraziamento<br>agina in cui inserirai il prodotto<br>in cambio della mail<br>- modulo per disicriversi dalla<br>- conferma<br>- e-mail di saluto | offerto<br>newsletter    |
| click to add a message                                                                                                    |            |                                                                                                    |                          |

Clicca su ogni campo e poi seleziona "translate it"

| Build it                                                 | Design it | Translate it |                                            |                                      |
|----------------------------------------------------------|-----------|--------------|--------------------------------------------|--------------------------------------|
|                                                          |           | From:        | * LIST:FROM_NAME *                         | Andrea Tasselli                      |
|                                                          |           | Reply-to:    | * LIST:FROM_EMAIL *                        | andrea.tasselli@hotmail.it           |
|                                                          |           | Subject:     | * LIST:NAME *: Please Confirm Subscription | Prova_1: Please Confirm Subscription |
| Ricorda di tradurre tutte le pagine e i form             |           |              |                                            |                                      |
| Prova_1                                                  |           |              |                                            |                                      |
|                                                          |           | Conferr      | na la tua iscrizione                       |                                      |
| ps://us10.admin.mailchimp.com/lists/designer/?id=297033# |           |              |                                            |                                      |

Traduci tutti i valori pazientemente.

| Add us to your address book                                                      | Add us to your address book                                                     |
|----------------------------------------------------------------------------------|---------------------------------------------------------------------------------|
| Conferma la tua iscrizione                                                       | Confirm Subscription                                                            |
| For questions about this list, please contact:                                   | For questions about this list, please contact:                                  |
| If you received this email by mistake, simply delete it. You won't be subscribed | If you received this email by mistake, simply delete it. You won't be subscribe |
| Please Confirm Subscription                                                      | Please Confirm Subscription                                                     |
| This page has been automatically translated.                                     | This page has been automatically translated.                                    |
| View in the original language                                                    | View in the original language                                                   |
| Sì, iscrivimi alla lista.                                                        | Yes, subscribe me to this list.                                                 |
| Save Translation Settings Reset defaults                                         |                                                                                 |

Per modificare i testi dei form per una personalizzazione migliore, seleziona il tasto "edit" accanto al testo.

| Almost finished                  | $\rightarrow$                                          |
|----------------------------------|--------------------------------------------------------|
| We need to confirm your email a  | address.                                               |
| To complete the subscription pro | ocess, please click the link in the email we just sent |
| *IHTML:LIST_ADDRESS_HTM          | LI*                                                    |

## 8.1 Integrare il form nelle pagine o nella barra laterale

Adesso vediamo come inserire il modulo di contatto nelle tue pagine, oppure nella barra laterale.

Clicca su "Signup forms"

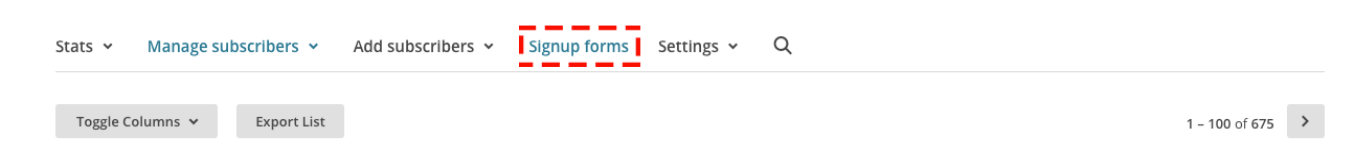

Clicca su "Select" riferito a "Embedded forms"

| 2          | General forms<br>Build, design, and translate signup forms and response emails      | Select |
|------------|-------------------------------------------------------------------------------------|--------|
| $\bigcirc$ | Embedded forms Generate HTML code to embed in your site or blog to collect signups. | Select |
| P          | Subscriber popup<br>Design a popup signup form that can be embedded on any site.    | Select |

Scegli un titolo, e copia il codice che vedi in basso a sinistra (occhio a copiare tutto il codice!).

| Form options                                                                                                    |                                                                                                    |
|----------------------------------------------------------------------------------------------------|----------------------------------------------------------------------------------------------------|
| Include form title                                                                                                   | Iscriviti alla newsletter. Sarà gratis, per sempre.                                                                                                    |
| Iscriviti alla newsletter. Sarà gratis, per sempre.                                                                  | * indicates required                                                                                                    |
| <ul> <li>Show only required fields<br/>Edit required fields in the form builder.</li> <li>Show all fields</li> </ul> | First Name                                                                                                    |
| Show interest group fields                                                                                           | Last Name                                                                                                    |
| Show required field indicators                                                                                       |                                                                                                    |
| Show format options<br>HTML, plain-text, mobile options.                                                             | Copy/paste onto your site                                                                                                    |
| Optional: Form width                                                                                                 | Begin MailChimp Signup Form                                                                                                    |
| Form width in pixels. Leave blank to let the form take on the width of the area where it's placed.                   | #mc_embed_signup{background:#fff; clear:left; font:14px Helvetica,Arial,sans-serif; }<br>/* Add your own MailChimp form style overrides in your site stylesheet or in this style block. |
| Enhance your form                                                                                                    | We recommend moving this block and the preceding CSS link to the HEAD of your HTML file. */                                                                                             |
| Disable all JavaScript                                                                                               | <div id="mc_embed_signup"></div>                                                                                                    |
| Inserisci il titolo                                                                                                  | Copia il codice                                                                                                    |

Vai sull'articolo o sulla pagina in cui vuoi inserire il modulo di iscrizione, e clicca su "testo" esattamente sopra l'editor (puoi vederlo in alto a sinistra dell'immagine seguente).

Incolla il codice nel punto che preferisci (stando attento a non inserirlo a metà di un altro elemento).

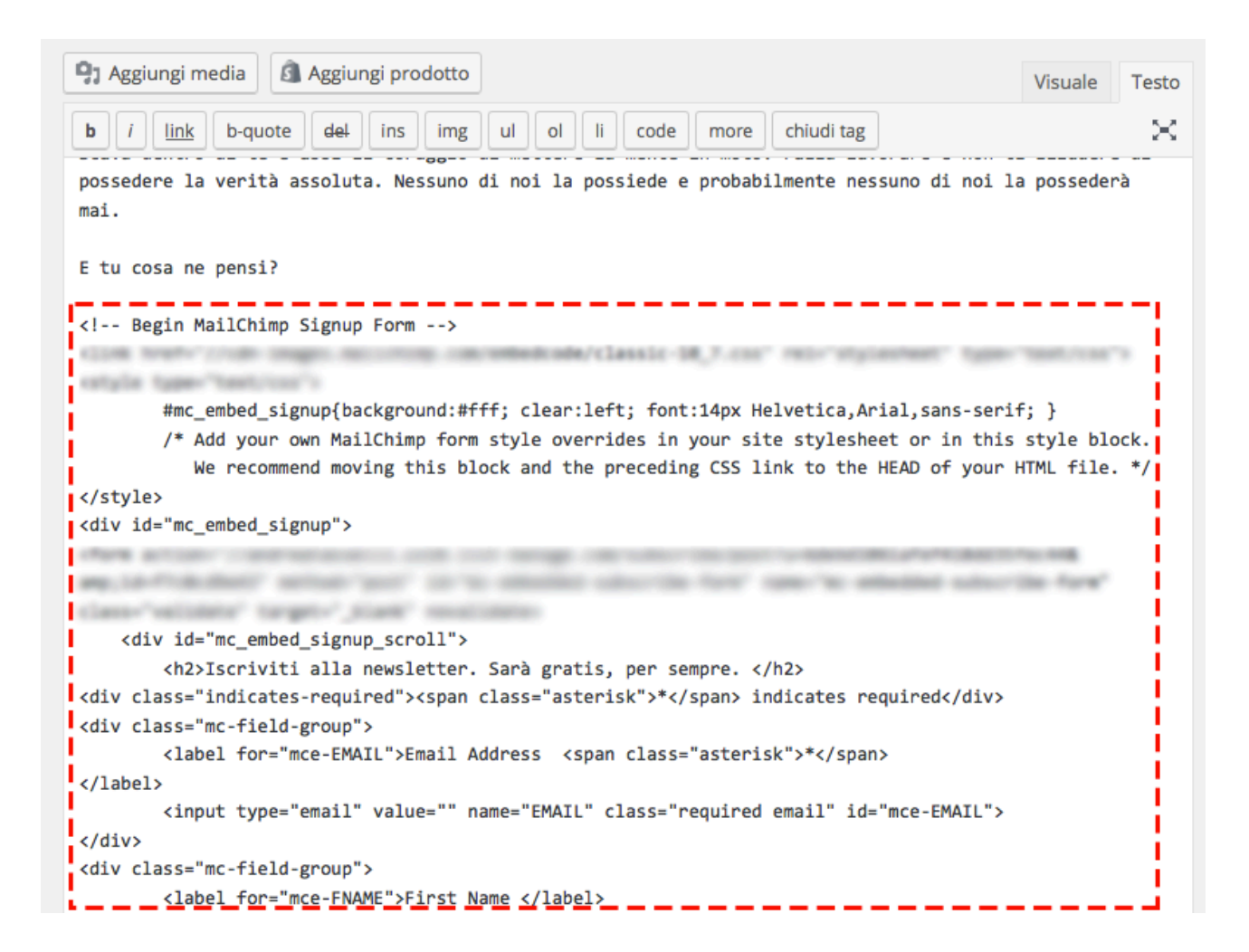

Infine modifica i valori "email address", "last name" e "frist name" in "indirizzo mail", "cognome", "nome".

## 8.2 Newsletter PopUp

Se vuoi aggiungere il form d'iscrizione alla barra laterale, dovrai semplicemente inserire un nuovo widget di testo e copiare lo stesso codice.

Se vuoi integrare anche un optin popup nel tuo blog, potrai utilizzare molti servizi online come:

- <u>mailmunch</u>

- optinMonster

Ogni servizio funziona in maniera differente, ma tutti propongono un sistema di integrazione automatico con Mailchimp.

Nel caso di MailMunch, ad esempio, nella sezione integrate è presente un modulo per integrare MailChimp in un attimo.

Dopodiché ti basterà selezionare la giusta lista e il gioco è fatto.

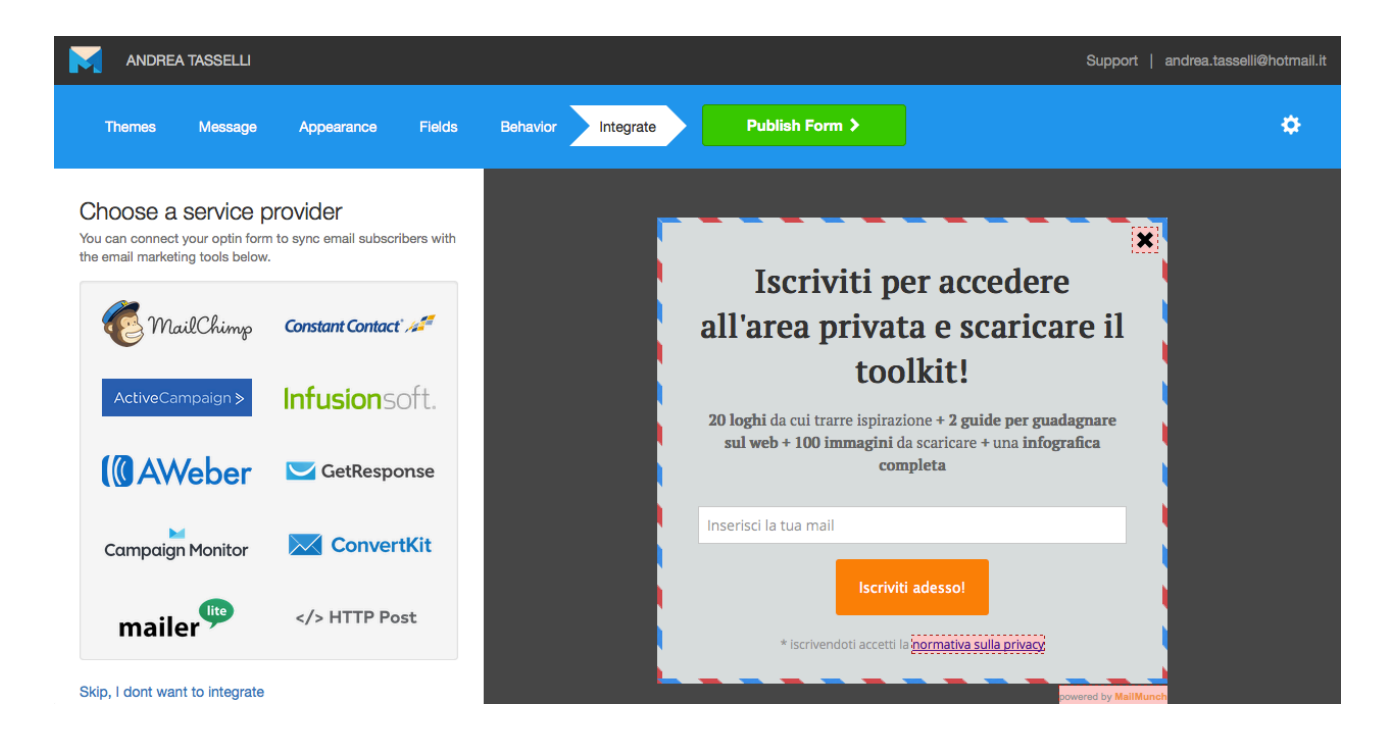

E con questo ho concluso.

Grazie per l'attenzione!

Andrea